#### **Building User Interfaces for Models**

Nathaniel Osgood

Using Modeling to Prepare for Changing Healthcare Needs Duke-NUS April 16, 2014 Lecture Focus: Creating Custom User Interfaces using "Controls"

- 'Controls" are "widgets" that allow for obtaining user input
  - These widgets have properties that can be set at both design and run (execution, simulation) time
- By setting the properties of these controls at design time, we can
  - Establish their general logical & visual properties
  - Establish their correspondence with model variables
- These controls can be used by the user during simulation to set assumptions in the model

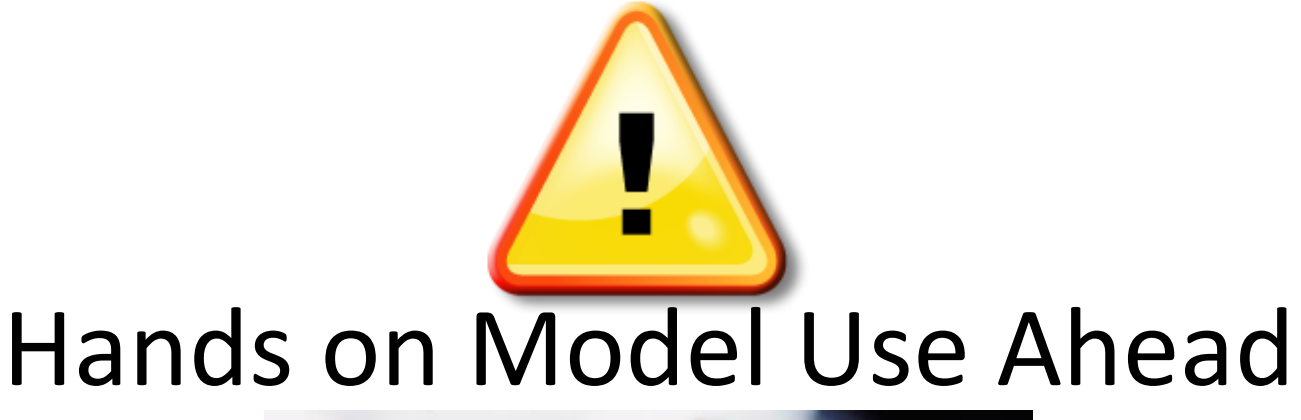

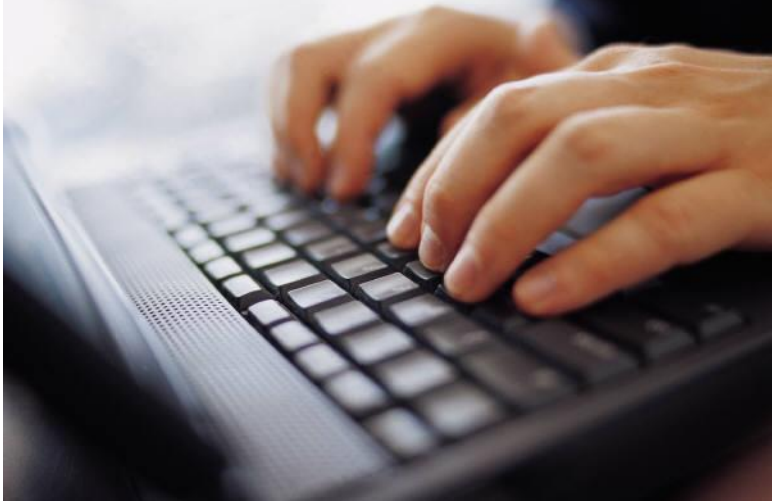

#### Load Previously Built Model: MinimalistSIRNetworkABM

After change, suggest saving as "UISupportedMinimalistSIRNetworkABM"

#### Recall: Hardcoded Exposure Rate

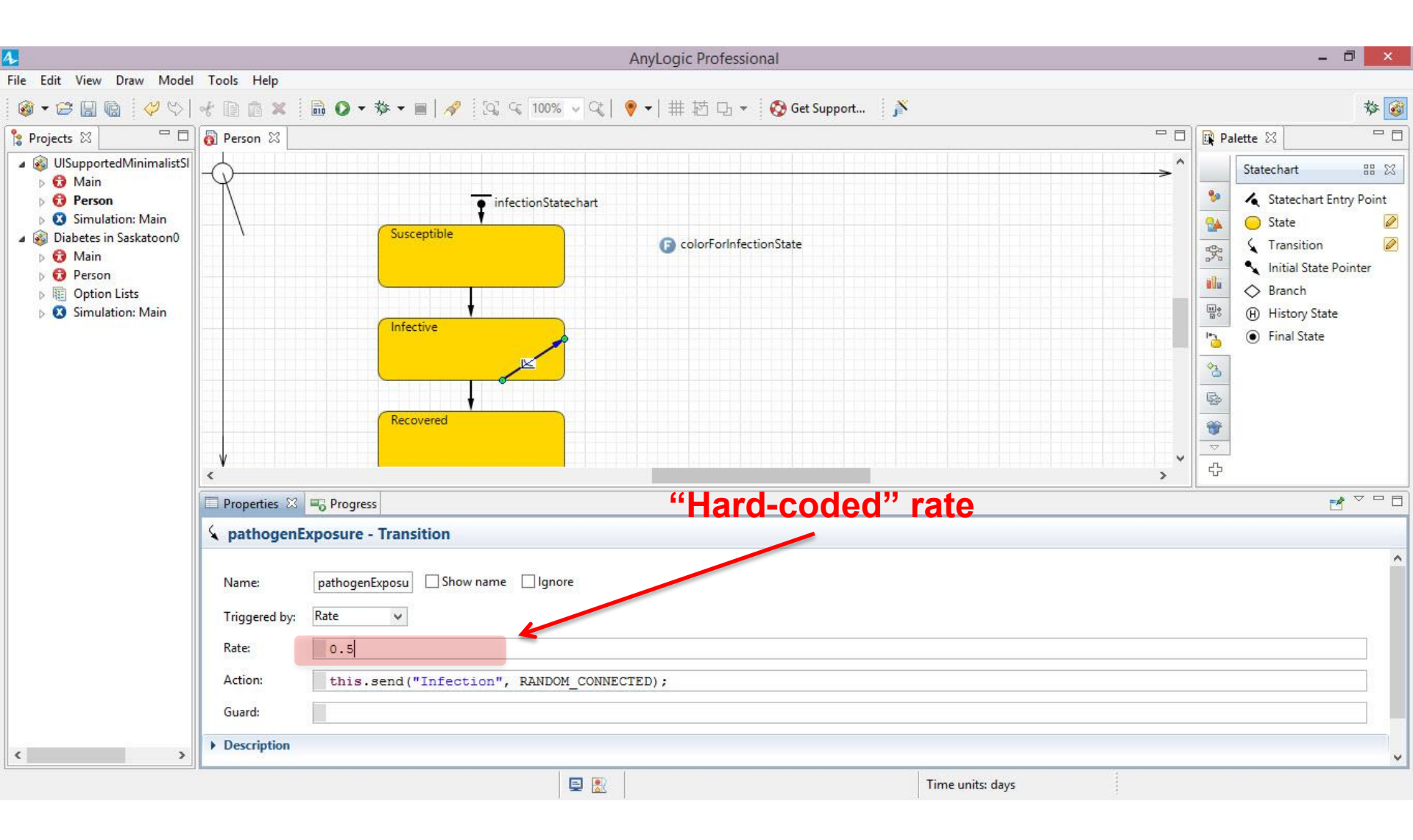

#### Add a Related Parameter to Main

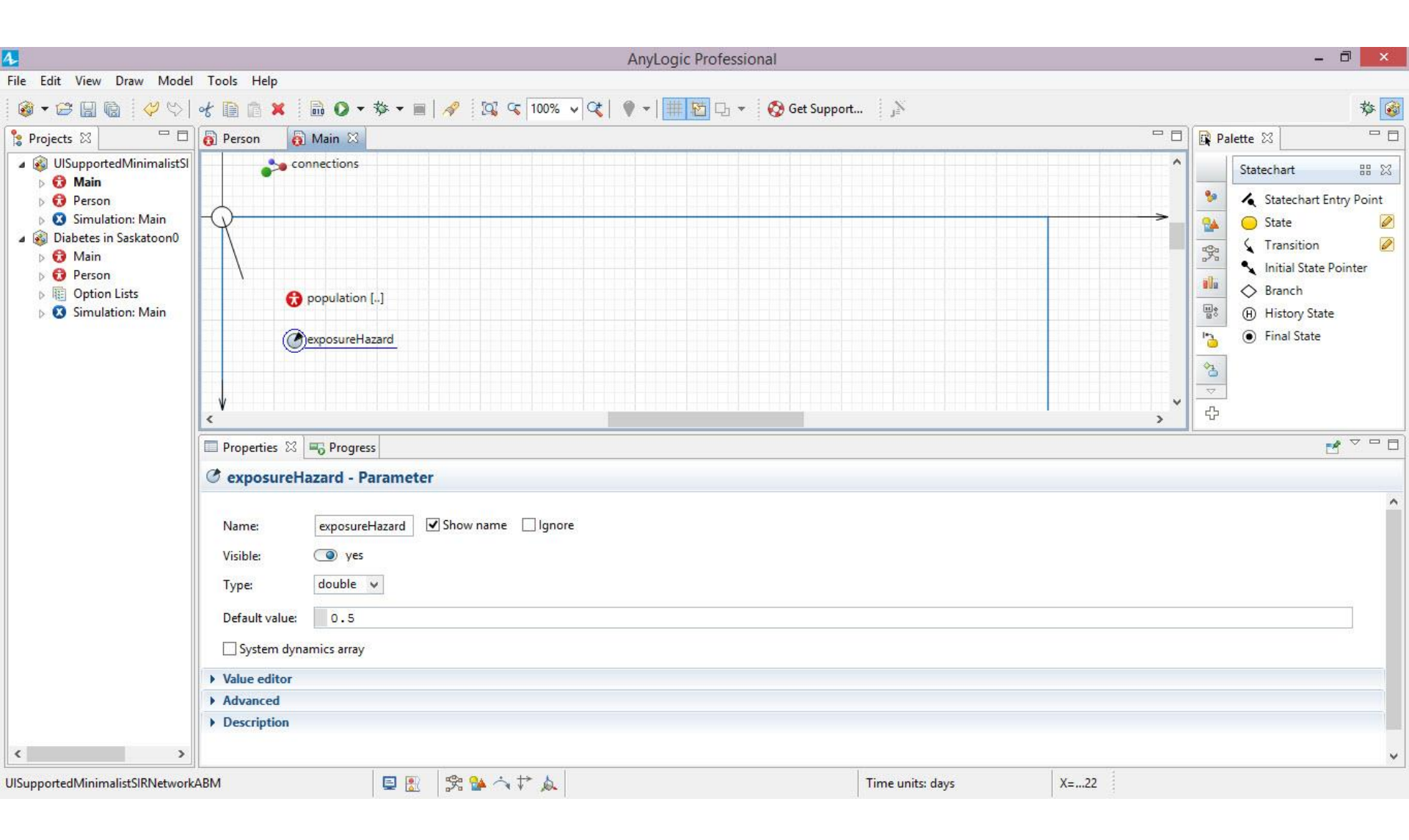

#### Setting the Transition to Refer to the Parameter in Main

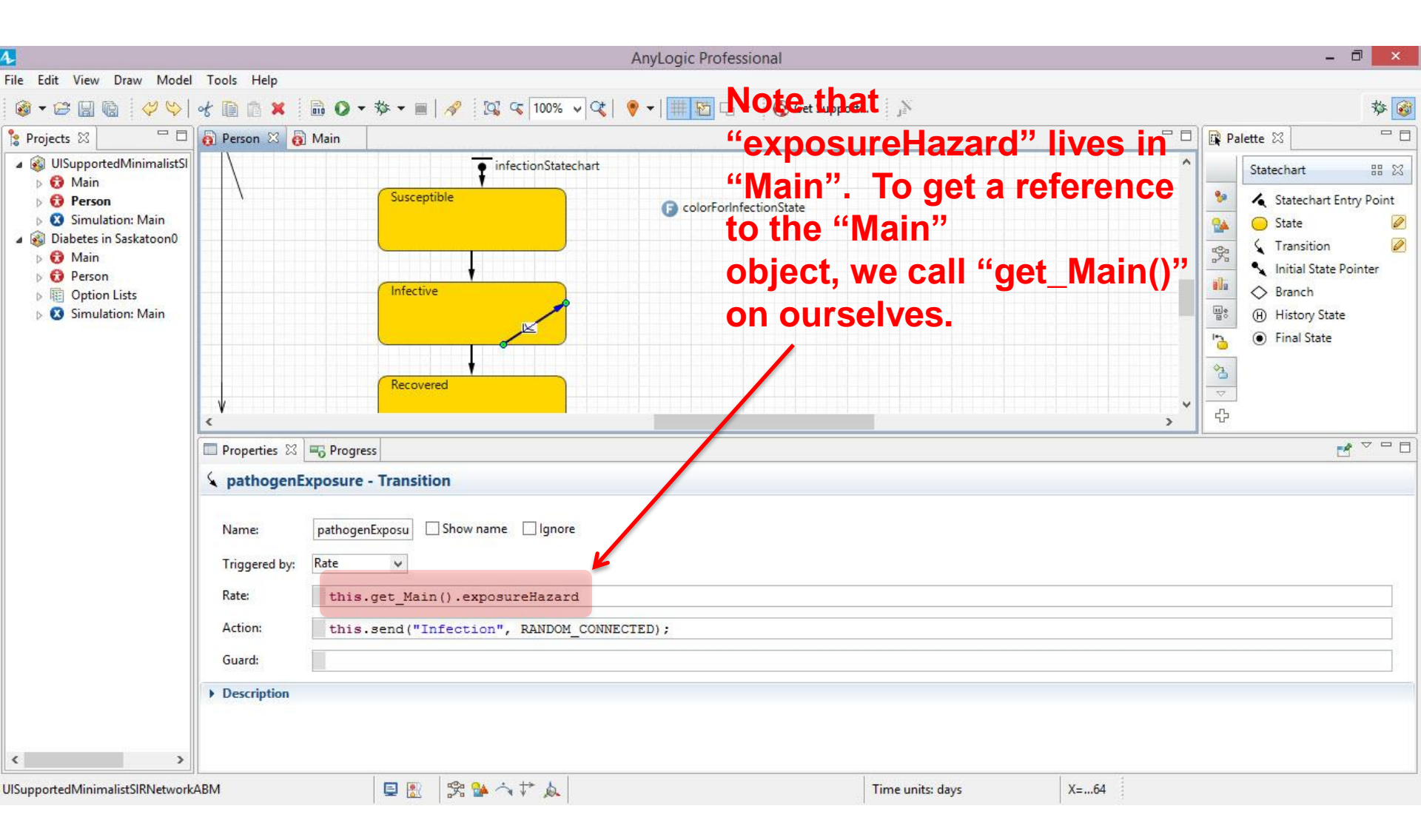

#### **Resulting Expression**

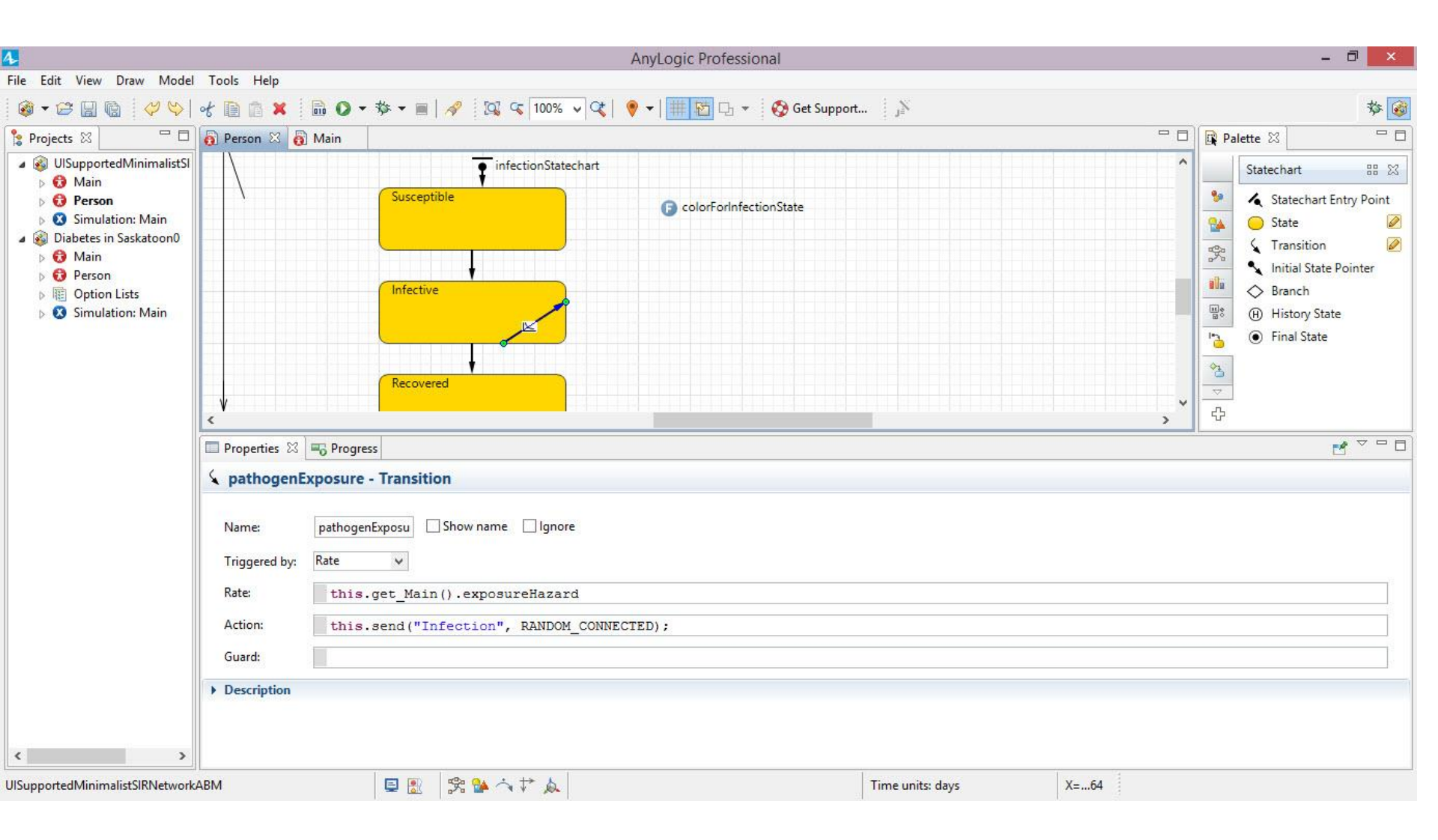

#### Reminder: An Explicitly Specified Population Size

| 4                                                                                                    |                                                                                                    |                                                                                                    | AnyLogic Profes                     | sional          |                |          | - 1                                                                                                    | J ×      |
|----------------------------------------------------------------------------------------------------|----------------------------------------------------------------------------------------------------|----------------------------------------------------------------------------------------------------|-------------------------------------|-----------------|----------------|----------|----------------------------------------------------------------------------------------------------|----------|
| File Edit View Draw Model                                                                                                    | Tools Help                                                                                                    |                                                                                                    |                                     |                 |                |          |                                                                                                    |          |
| 🚳 • 😂 🔛 🔞 🛛 🤣 🖓                                                                                                    | ४ 🗈 🗈 🗙 🛛 🖬 🗿 -                                                                                                    | 🕸 🕶 🔳   🛷 🛛 🖾 ፍ 100%                                                                                                    | - <   ♥ -   Ⅲ型 Ҧ                    | 👻 🚫 Get Support |                |          |                                                                                                    | 蓉 🞯      |
| 🎦 Projects 🛛 🗖 🗖                                                                                                    | 👩 Person 🛛 👩 Main 🖾                                                                                                    |                                                                                                    |                                     |                 |                | - 0      | 🙀 Palette 🖾                                                                                                    | - 0      |
| <ul> <li>SupportedMinimalistSI</li> <li>Main</li> <li>Person</li> <li>Simulation: Main</li> <li>Diabetes in Saskatoon0</li> <li>Main</li> <li>Person</li> <li>Person</li> <li>Option Lists</li> <li>Simulation: Main</li> </ul> | exposureHa                                                                                                    | []<br>azard                                                                                                    |                                     |                 |                | <b>*</b> | Statechart<br>Statechart Entr<br>State<br>State<br>S | y Point  |
|                                                                                                    | Properties 🖾 🔤 Progres                                                                                                    | SS                                                                                                    |                                     |                 |                |          | г.<br>Г                                                                                                    | ~        |
|                                                                                                    | population - Person Name: Visible: Single agent  Popula Initial number of agents: Initial location These settings are applied "Environment for other age X: | population Show name<br>yes<br>ation of agents<br>100<br>only if the "User-defined" layout type<br>ents" properties of the upper level ag | ☐ Ignore<br>: is set in the<br>ent. |                 |                |          |                                                                                                    |          |
| < >                                                                                                    | Y: 0                                                                                                    |                                                                                                    |                                     |                 |                |          |                                                                                                    | <b>~</b> |
| UISupportedMinimalistSIRNetworkA                                                                                                    | BM                                                                                                    | 🗏 🖹 🎘 🌺 🐴 🆈 🛦                                                                                                    |                                     | Tin             | ne units: days | X=58     |                                                                                                    |          |

#### A Parameter Giving the Population Size

|                                                                                                    | AnyLogic Professional                                                                                                    | - 🗇 🛛 🗡                                                                                                    |
|----------------------------------------------------------------------------------------------------|----------------------------------------------------------------------------------------------------|----------------------------------------------------------------------------------------------------|
| File Edit View Draw Model                                                                                                    | Tools Help                                                                                                    |                                                                                                    |
| 🚳 • 😂 🔛 🔞 😽 💖                                                                                                    | 중 💼 💼 🗱 🚺 🗸 🔹 📾 🚺 🗸 🐨 🔳 🛹 🔯 🐼 🐼 🔽 😵 100% ∨ 🔇 🕴 🥊 ㅜ   🌐 🎦 다 ▾ 🐼 Get Support 🍌                                                            | 蓉 🞯                                                                                                    |
| 🎦 Projects 🖾 🗖 🗖                                                                                                    | 👩 Person 🛛 👩 Main 🛛 🖓                                                                                                    | Palette 🛛 🗖 🗖                                                                                                    |
| <ul> <li>Simulation: Main</li> <li>Main</li> <li>Person</li> <li>Simulation: Main</li> <li>Diabetes in Saskatoon0</li> <li>Main</li> <li>Person</li> <li>Person</li> <li>Option Lists</li> <li>Simulation: Main</li> </ul>                                                                                                    |                                                                                                    | Statechart       III IX         Statechart Entry Point         State       IX         State       IX         Initial State Pointer       INITIAL State Pointer         III IX       Branch         III History State       Final State         III IX       Final State |
|                                                                                                    | Properties X To Progress                                                                                                    |                                                                                                    |
|                                                                                                    | Ø populationSize - Parameter                                                                                                    |                                                                                                    |
| ( )                                                                                                    | Name: populationSize   Visible:  yes   Type: int   Default value: 100   System dynamics array     Value editor   Advanced   Description |                                                                                                    |
| IISupported Minimalist SIRNetwork                                                                                                    | RM E 🖲 🧐 💁 📩 🕂 🖕                                                                                                    | •                                                                                                    |
| and a second second s |                                                                                                    |                                                                                                    |

# Setting the Population to Use the Parameter Value

| Edit View Draw Model                                                                                                    | Tools Help                                                                                                    |                                                                                                    |                       |           |     |                                                                                                    |
|----------------------------------------------------------------------------------------------------|----------------------------------------------------------------------------------------------------|----------------------------------------------------------------------------------------------------|-----------------------|-----------|-----|----------------------------------------------------------------------------------------------------|
| ) • 😂 🖬 🖬 💙 😒                                                                                                    | ४ 🗈 🗈 X 🛛 🗟 🔾 🗸                                                                                                    | 券 ▼ 🔳   🛷 🛛 🖾 🔍 100% ▼ 🔍 💗                                                                                                    | 🕨 🖛 🔛 🔹 🧑 Get Support | ي<br>الأر |     | 蓉                                                                                                    |
| Projects 🛛 🗖 🗖                                                                                                    | 👩 Person 🛛 👩 Main 🖾                                                                                                    |                                                                                                    |                       |           | - 8 | 🙀 Palette 🖾 📃 🗖                                                                                                    |
| <ul> <li>UlSupportedMinimalistSI</li> <li>Main</li> <li>Agents</li> <li>population</li> <li>Presentation</li> <li>Parameters</li> <li>Variables</li> <li>Links to agents</li> <li>Person</li> <li>Simulation: Main</li> <li>Diabetes in Saskatoon0</li> <li>Person</li> <li>Option Lists</li> </ul> | population     C     exposureH                                                                                                    | [] 🕜 populationSize                                                                                                    |                       |           |     | Statechart BB<br>Statechart Entry Point<br>State<br>State |
| Simulation: Main                                                                                                    | Properties 🕮 Progress                                                                                                    |                                                                                                    |                       |           |     |                                                                                                    |
|                                                                                                    | <ul> <li>population - Person</li> <li>Name:</li> <li>Visible:</li> <li>Single agent          <ul> <li>Popul</li> <li>Initial number of agents:</li> </ul> </li> <li>Initial location         <ul> <li>These settings are applied "Environment for other agents"</li> <li>X:</li> <li>0</li> </ul> </li> </ul> | population   ✓ Show name  Ignore   yes ation of agents   populationSize only if the "User-defined" layout type is set in the ents" properties of the upper level agent. | 2                     |           |     |                                                                                                    |
| >                                                                                                    | Y: 0                                                                                                    |                                                                                                    |                       |           |     |                                                                                                    |

#### Reminder: The Existing Experiment

| ila Fala View Derve Mardal                                                                                                    | Table Unio                                                                                                    | AnyLogic Professional                      |                  | - 0 ×                                                                                                    |  |  |
|----------------------------------------------------------------------------------------------------|----------------------------------------------------------------------------------------------------|--------------------------------------------|------------------|----------------------------------------------------------------------------------------------------|--|--|
|                                                                                                    | ି 👔 👔 🗱 🚺 🕡 🗸 🤻 🖬 🛛 🗸                                                                                                    | vort   j≫   [3], <5 100% ∨ (3)   ♥ +   # 1 | 栖 ┖ ▼            | 参 🞯                                                                                                    |  |  |
| 🖁 Projects 🛛 🗖 🗖                                                                                                    | 👸 Person 🛛 👸 Main 🔯 Simulation 🛛                                                                                                    |                                            | - 8              | 🙀 Palette 🛛 🗖 🗖                                                                                                    |  |  |
| <ul> <li>Projects 23</li> <li>WiSupportedMinimalistS</li> <li>Main</li> <li>Main</li> <li>Agents</li> <li>population</li> <li>Presentation</li> <li>Parameters</li> <li>Variables</li> <li>Variables</li> <li>Variables</li> <li>Person</li> <li>Simulation: Main</li> <li>Diabetes in Saskatoon0</li> <li>Main</li> <li>Person</li> <li>Person</li> <li>Option Lists</li> </ul> | MinimalistNetwo<br>Experiment setup page<br>Run the model and switch to Main view                                                                                                    | rkABMModel                                 | ^<br>^<br>       | Statechart       Image: State Chart         Statechart       Image: State Chart         State       Image: State Chart         State       Image: State Chart         State       Image: State Chart         State       Image: State Chart         State       Image: State Chart         Image: State Chart       Image: State Chart         Image: State Chart       Image: State Chart         Image: S |  |  |
| Simulation: Main                                                                                                    | Properties 🖄 🔜 Progress                                                                                                    |                                            |                  |                                                                                                    |  |  |
|                                                                                                    | Simulation - Simulation Experiment          Name:       Simulation       Ignor         Top-level agent:       Main v         Maximum available memory:       64 v       Mb         V Parameters       0.5 | e                                          |                  |                                                                                                    |  |  |
| < >                                                                                                    | populationSize: = 100 Paste from clipboard ABM                                                                                                    |                                            | Time units: days | ~                                                                                                    |  |  |

#### **Running that Experiment**

|                                     | SingleAgentClassTwoPopulations : Simul | lation - AnyLogic Professional | - 🗆 🛛       |
|-------------------------------------|----------------------------------------|--------------------------------|-------------|
| • • • • • • • • •                   | 🖞 🔽 🐧 😘 🛛 🚳 🐠 🏨 experiment: Singl      | I V 🔍   📐                      | 🔀 AnyLogic  |
| <b>Minimali</b><br>Experiment setup | stNetworkABMModel                      |                                |             |
| Run the model and                   | switch to Main view                    |                                |             |
|                                     |                                        |                                |             |
|                                     |                                        |                                |             |
|                                     |                                        |                                |             |
|                                     |                                        |                                |             |
|                                     |                                        |                                |             |
|                                     |                                        |                                |             |
|                                     |                                        |                                |             |
| n: 0 🖸 Idle   Time: -               | Simulation: Stop time not set          | Memory: AM of 6                | ۱۹ 💼 0.0 se |

# Reminder: Pushing the Button Shows the Simulation Visualization

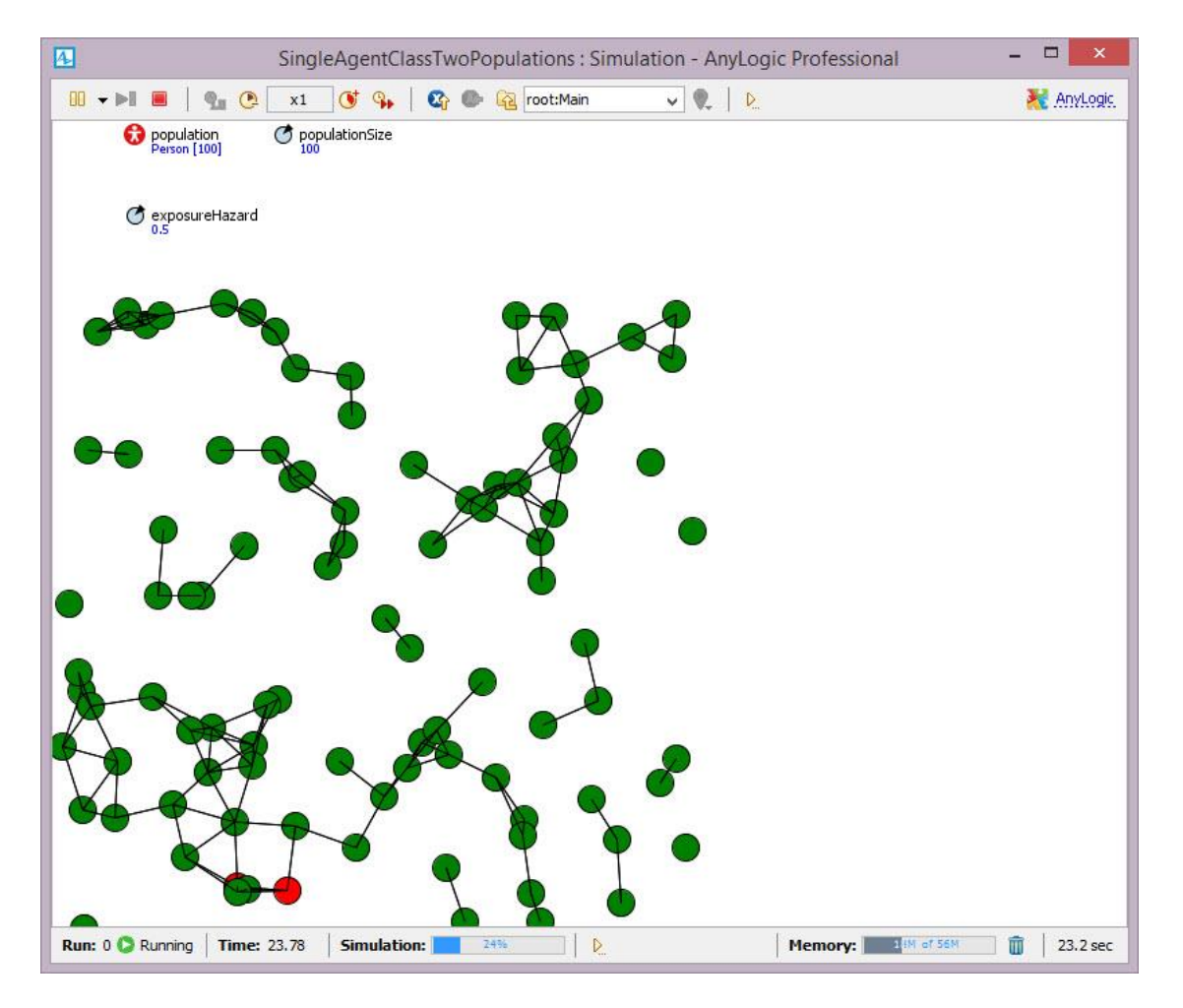

#### Understanding the Button's Actions

|                                                                                                    | AnyLogic Professional                                                                                                    |          | - 0 ×                                                                                                    |  |  |  |
|----------------------------------------------------------------------------------------------------|----------------------------------------------------------------------------------------------------|----------|----------------------------------------------------------------------------------------------------|--|--|--|
| File Edit View Draw Model                                                                                                    | Tools Help                                                                                                    |          | (                                                                                                    |  |  |  |
|                                                                                                    | 🛫 📄 📄 🗶 🖬 🔘 🔻 🍿 🧖 🖓 Get Support 👔 🖓 🧐 🧐 🖓 🖓 🖓 🖓 🖓 🖓                                                                                                    |          | 参 🚳                                                                                                    |  |  |  |
| 🍃 Projects 🛛 🗌 🗖                                                                                                    | Person 👸 Main 👩 Simulation 🛛                                                                                                    |          | 🛱 Palette 🛛 🗌 🗖                                                                                                    |  |  |  |
| <ul> <li>WISupportedMinimalistSI</li> <li>Main</li> <li>Agents</li> <li>population</li> <li>Presentation</li> <li>population_pr</li> <li>slider</li> <li>buttonSeedNe</li> <li>checkboxEnab</li> <li>Parameters</li> <li>Variables</li> <li>inks to agents</li> <li>Person</li> <li>Simulation: Main</li> </ul> | MinimalistNetworkABMModel<br>Experiment setup page                                                                                                    | ~ ^ `    | Statechart     B     X       Image: State chart Entry Point     Image: State chart Entry Point       Image: State chart Entry Point     Image: State chart Entry Point       Image: State chart Entry Point     Image: State chart Entry Point       Image: State chart Entry Point     Image: State chart Entry Point       Image: State chart Entry Point     Image: State chart Entry Point       Image: State chart Entry Point     Image: State chart Entry Point       Image: State chart Entry Point Chart Entry Point     Image: State chart Entry Point       Image: State chart Entry Point Chart Entry Point Ch |  |  |  |
| Diabetes in Saskatoon0                                                                                                    | Properties 💥 🖏 Progress                                                                                                    |          |                                                                                                    |  |  |  |
| <ul> <li>Person</li> <li>Im Option Lists</li> </ul>                                                                                                    | in button                                                                                                    |          |                                                                                                    |  |  |  |
| Simulation: Main                                                                                                    | <pre>Name: buttonlgnore<br/>Label: =, Run the model and switch to Main v<br/>Enabled:getState() == IDLE<br/></pre> <pre></pre>                                                                                                    |          |                                                                                                    |  |  |  |
|                                                                                                    | ▼ Appearance                                                                                                    |          |                                                                                                    |  |  |  |
| < >>                                                                                                    | Restaurand and an Restaura and Anna and Anna and A | 9        | ~                                                                                                    |  |  |  |
| JISupportedMinimalistSIRNetwork/                                                                                                    | ABM 🔄 🔛 🞇 🐕 🗥 T 🛕 Time units: days X=28                                                                                                    | New York |                                                                                                    |  |  |  |

#### Adding a Slider to Represent the Population Size

|                                                                                                    | Table Hale                                                                                                    |                                                                                                   | AnyLogic Professional |         | - 0 ×                                                                                                    |
|----------------------------------------------------------------------------------------------------|----------------------------------------------------------------------------------------------------|---------------------------------------------------------------------------------------------------|-----------------------|---------|----------------------------------------------------------------------------------------------------|
|                                                                                                    | •€ 🖹 🖻 🗙 🗍 🔂 🕻                                                                                                    | 🕽 🔻 🏶 👻 🔳 🛛 🛷 🛛 🚫 Get Support 🗍 🔊                                                                 | 🔯 🔍 🗘 🗸   🦻 🗕 🗐 🗸     |         | 蓉 🞯                                                                                                    |
| 🔓 Projects 🖾 🗖 🗖                                                                                                    | 👸 Person 🛛 👸 Main                                                                                                    | 3 Simulation 😂                                                                                    |                       | ₽ 🛙     | 🛱 Palette 🛛 🗖 🗖                                                                                                    |
| <ul> <li>SUISupportedMinimalistSI</li> <li>Main</li> <li>Agents</li> <li>population</li> <li>Presentation</li> <li>population_pr</li> <li>slider</li> <li>buttonSeedNe</li> <li>checkboxEnab</li> <li>CheckboxEnab</li> <li>Parameters</li> <li>Variables</li> <li>Sinulation: Main</li> <li>Simulation: Main</li> </ul> | <                                                                                                    | <b>MinimalistNetwork</b><br><i>Experiment setup page</i><br>Run the model and switch to Main view | ABMModel              | n<br>vn | Statechart       B       XX         Statechart       Entry Point         State       Ø         State       Ø         Initial State Pointer       Branch         History State       Initial State         Final State       Final State |
| <ul> <li>Main</li> </ul>                                                                                                    | Properties 🖾 🔫 Pro                                                                                                    | ogress                                                                                            |                       |         |                                                                                                    |
| Person Option Lists Simulation: Main                                                                                                    | sliderPopulation     Name: slider     Orientation:      Add labels     Link to:     Minimum value:     Maximum value:     Default value:     Enabled: | ISize - Slider                                                                                    |                       |         |                                                                                                    |
| JISupportedMinimalistSIRNetwork                                                                                                    | ABM                                                                                                    | 🗐 🗟  😤 🏠 🏷 🖕                                                                                      | Time units: days      | X=62    |                                                                                                    |

#### Setting the Simulation Parameter Values to Use the Slider Setting

|                                                                                                    |                                                                | AnyLogic Professional                                                                                                  |     | - 0 ×                                                                                                    |  |  |
|----------------------------------------------------------------------------------------------------|----------------------------------------------------------------|----------------------------------------------------------------------------------------------------|-----|----------------------------------------------------------------------------------------------------|--|--|
| File Edit View Draw Model                                                                                                    | Tools Help                                                     |                                                                                                    |     |                                                                                                    |  |  |
| 🚳 🕶 🔛 🔞 🛛 🤗 💖 🛛                                                                                                    | * D 🗈 🗶 🛅 🔘                                                    | 🏂 ▼ 🔳 🚀 🔞 Get Support 👔 🖓 🖓 🐨 100% ∨ 🖓 🔮 ♥ ▼   井 芯 凸 ▼                                                                 |     | 参 🞯                                                                                                    |  |  |
| 🔓 Projects 🛛 🗌 🗖                                                                                                    | 👸 Person 👸 Main                                                | Simulation 🛛                                                                                                    | - 0 | 🛱 Palette 🛛 🗌 🗖                                                                                                    |  |  |
| <ul> <li>Hojects &amp; Links to agents</li> <li>Ø Main</li> <li>Ø Agents</li> <li>Ø population</li> <li>Ø Presentation</li> <li>Ø Presentation</li> <li>Ø slider</li> <li>Ø buttonSeedNe</li> <li>CheckboxEnab</li> <li>Ø Parameters</li> <li>Ø Person</li> <li>Ø Person</li> <li>Ø Simulation: Main</li> </ul> | <                                                              | MinimalistNetworkABMModel<br>Experiment setup page<br>Run the model and switch to Main view<br>The value of the slider | Pc  | Statechart       Image: State         Image: State       Image: State         Image: State       Image: State |  |  |
|                                                                                                    | Properties 🖾 🖷 Prog                                            | ss                                                                                                    |     |                                                                                                    |  |  |
|                                                                                                    | Simulation - Simulation Experiment                             |                                                                                                    |     |                                                                                                    |  |  |
|                                                                                                    | Name:<br>Top-level agent:<br>Maximum available men             | Simulation Ignore<br>Main v<br>ory: 64 v Mb                                                                            |     |                                                                                                    |  |  |
|                                                                                                    | ▼ Parameters                                                   |                                                                                                    |     |                                                                                                    |  |  |
|                                                                                                    | exposureHazard: =<br>populationSize: =<br>Paste from clipboard | 0.5<br>SliderPopulationSize.getIntValue()                                                                              |     |                                                                                                    |  |  |
| < >                                                                                                    |                                                                | 📮 💽                                                                                                    |     | ¥                                                                                                    |  |  |

## Choosing a High Value on the Slider

| 4   | SingleAgentClassTwoPopulations : Simulation - AnyLogic Professional             | - 🗆 🗙      |
|-----|---------------------------------------------------------------------------------|------------|
| ►   | 🕶 🌬 📄 🖓 🚱 🛛 x1 💽 🎭 🖓 🌑 🖏 experiment: Singl 🗸 🌒 🕨                                | K AnyLogic |
|     | MinimalistNetworkABMModel Experiment setup page                                 |            |
|     | Run the model and switch to Main view                                           |            |
|     |                                                                                 |            |
|     |                                                                                 |            |
|     |                                                                                 |            |
|     |                                                                                 |            |
|     |                                                                                 |            |
|     |                                                                                 |            |
|     |                                                                                 |            |
|     |                                                                                 |            |
|     |                                                                                 |            |
|     |                                                                                 |            |
| Run | n: 0 🖸 Idle   Time: -   Simulation: Stop time not set   D.   Memory: 14M of 61M | 0.0 sec    |

#### **Resulting Network – Large Population**

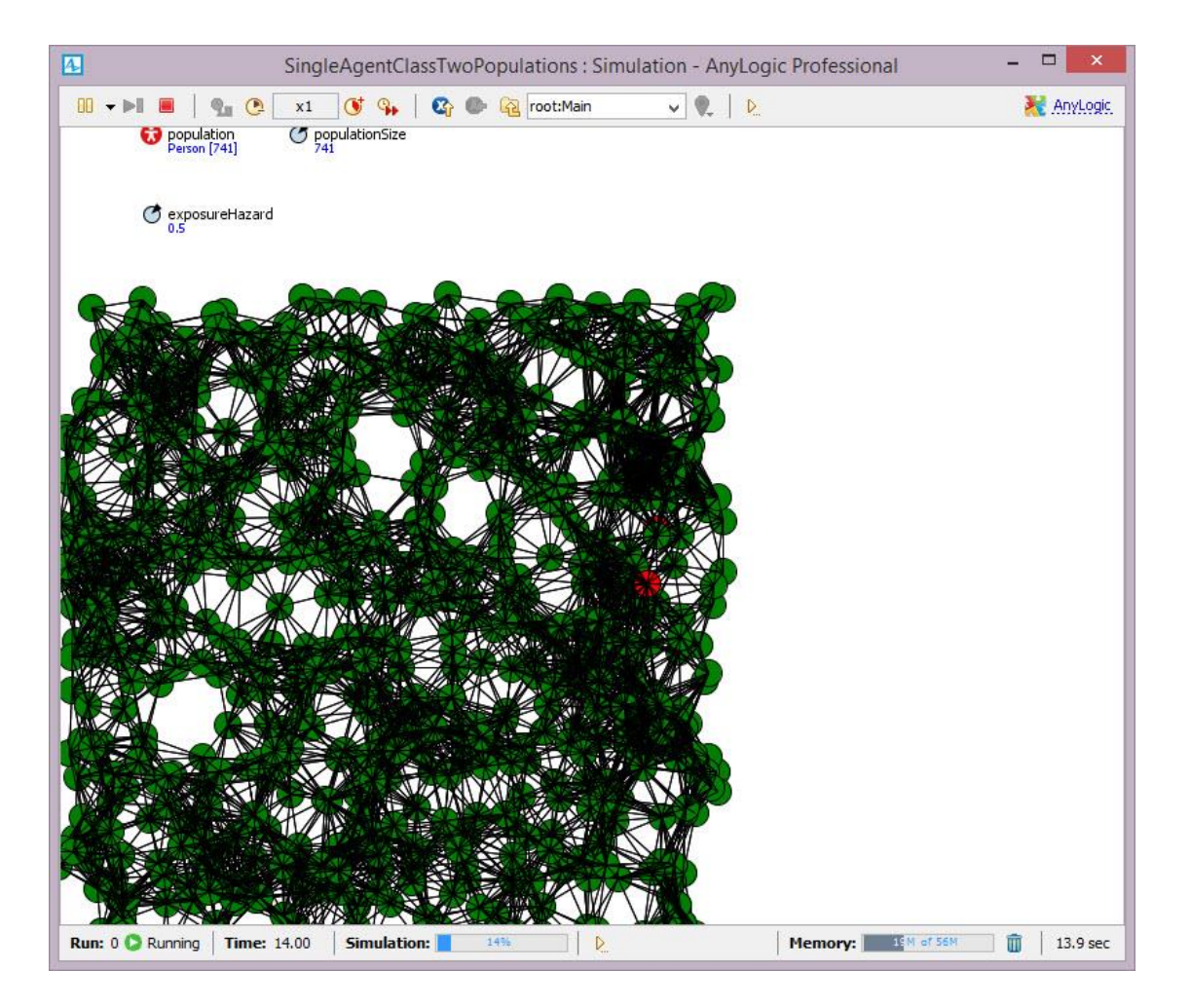

#### Choosing a Low Value on the Slider

| SingleAgentClassTwoPopulations : Simulation - AnyLogic Professional | I – – – ×            |
|---------------------------------------------------------------------|----------------------|
| 🕨 🔻 📔 📔 💁 💽 🗙 x1 💽 😘 🛛 🆓 🌑 🎕 experiment: Singl 🗸 🍭 🕨                | 🤾 AnyLogic           |
| MinimalistNetworkABMModel Experiment setup page                     |                      |
| Run the model and switch to Main view                               |                      |
|                                                                     |                      |
|                                                                     |                      |
|                                                                     |                      |
|                                                                     |                      |
| n: 0 O Ide   Time: -   Simulation: Stop time not set   D            | 11H of 61M m 0.0 sec |

#### **Resulting Network -- Small Population**

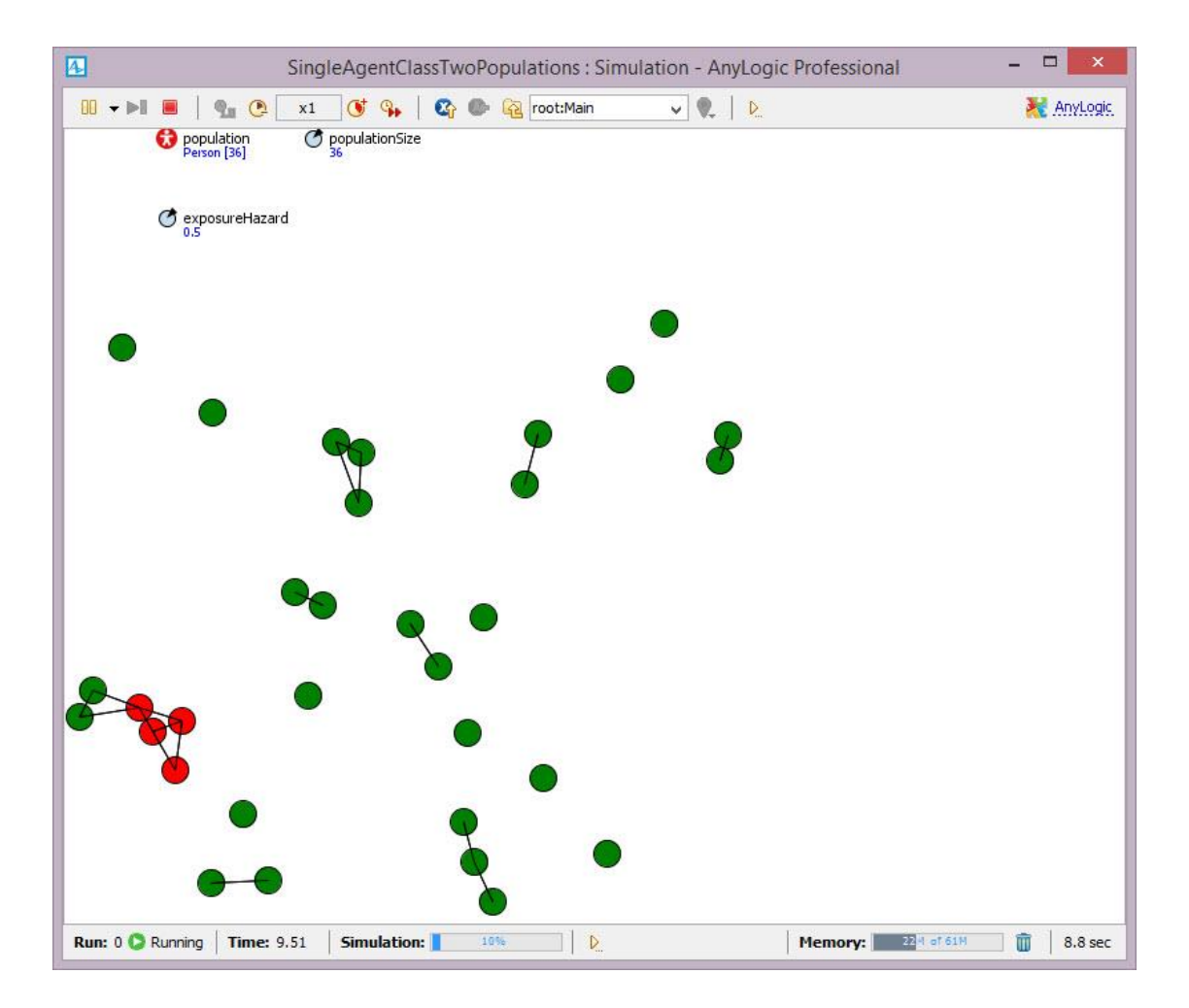

## Adding (Static) Text Labeling Slider

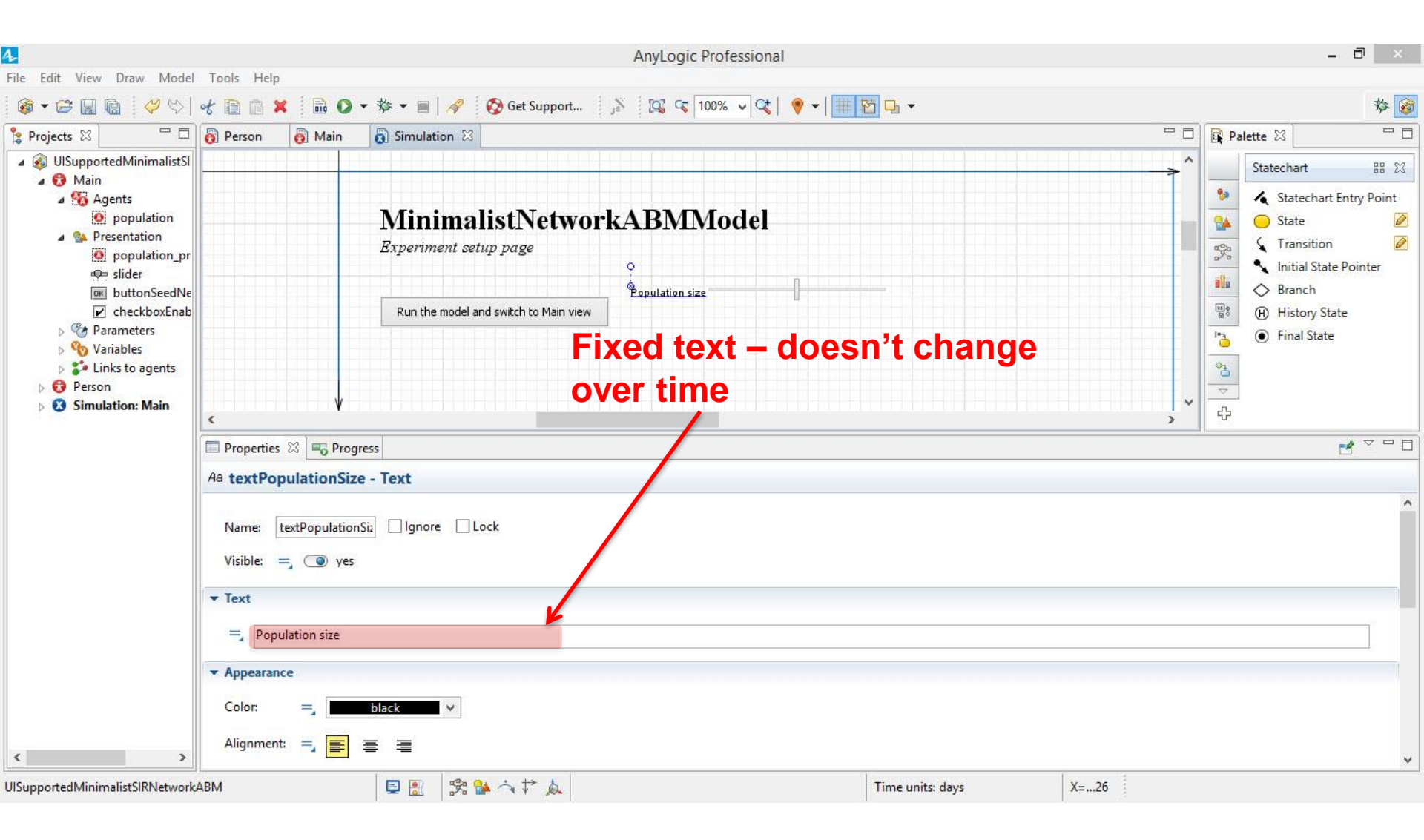

#### Creating a Text Element to Give the Slider Value

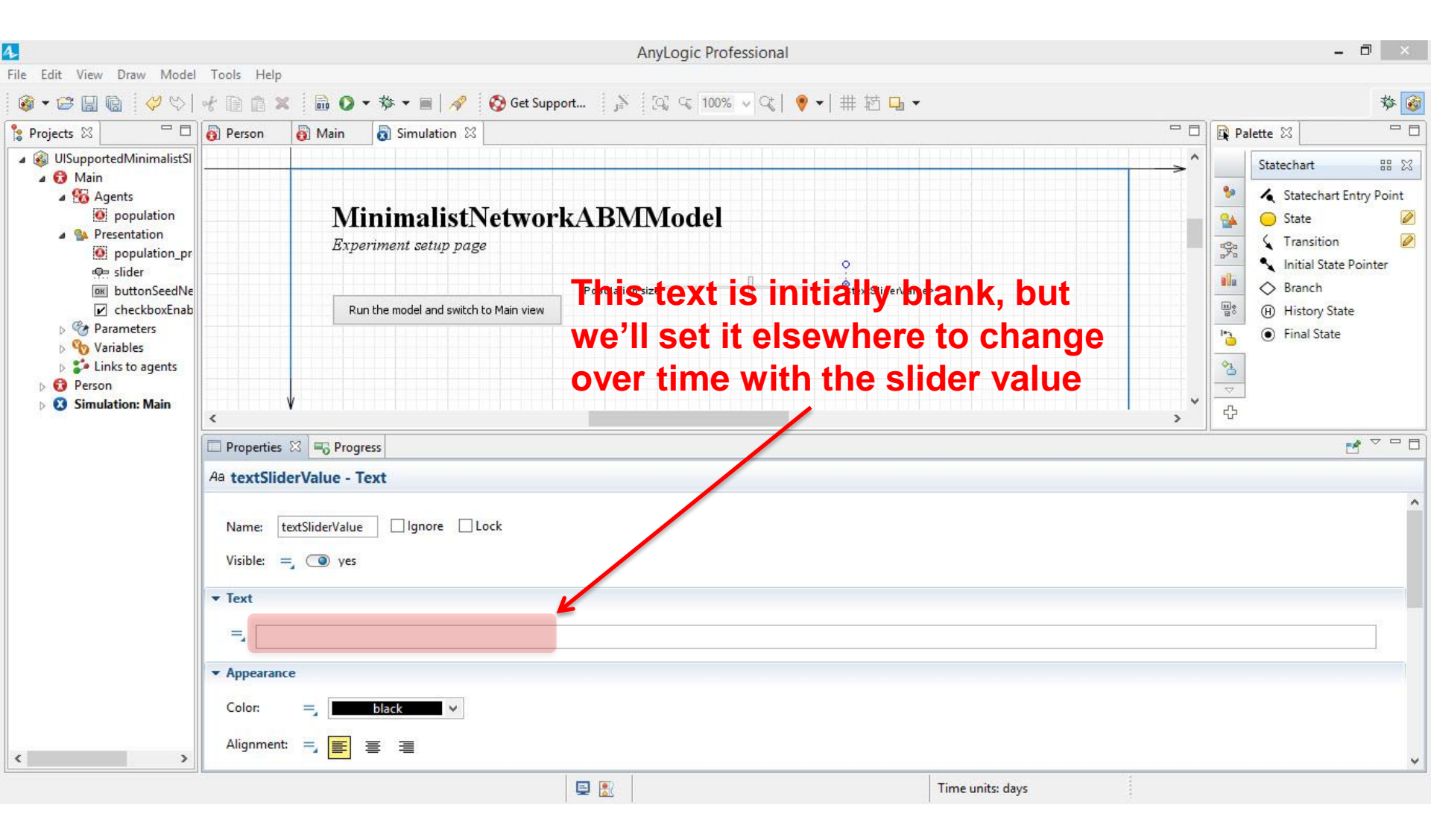

#### Dynamic Properties to Report the Slider Value

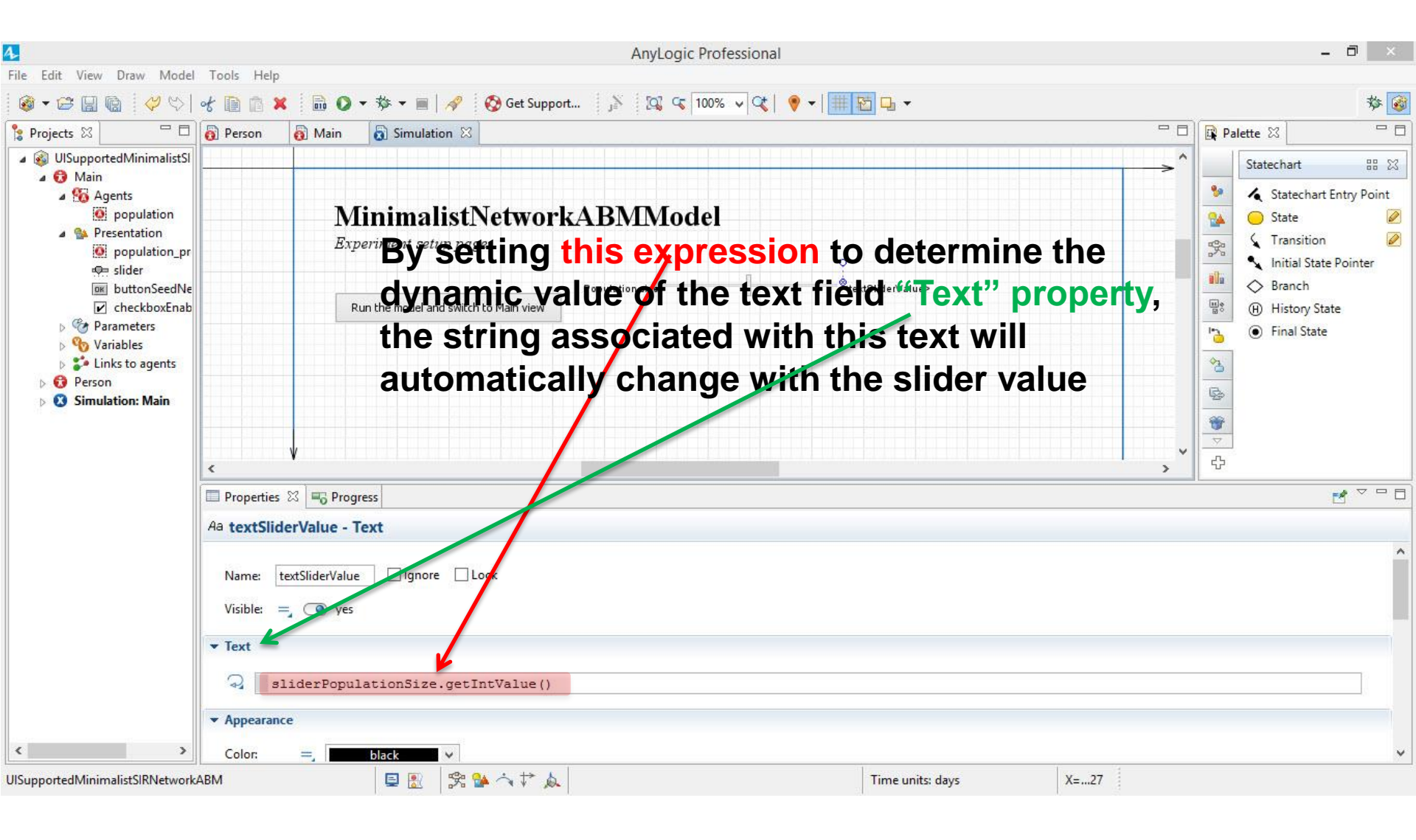

#### **Example Resulting Output**

| Minim<br>Experiment | alistNetwo                  | orkABMMode      | 1   |  |
|---------------------|-----------------------------|-----------------|-----|--|
|                     | 5000p p 280                 | Population size | 708 |  |
| Run the mod         | lel and switch to Main viev | v               |     |  |
|                     |                             |                 |     |  |
|                     |                             |                 |     |  |
|                     |                             |                 |     |  |
|                     |                             |                 |     |  |
|                     |                             |                 |     |  |
|                     |                             |                 |     |  |
|                     |                             |                 |     |  |
|                     |                             |                 |     |  |
|                     |                             |                 |     |  |
|                     |                             |                 |     |  |
|                     |                             |                 |     |  |

#### Reflecting on Temporal Specificity of UI Elements

- The user interface component (slider) we created thus has had its value used to set the initial state of the model (the population size)
- User interface components can also be used to vary assumptions dynamically during runtime
  - For example, vary parameter values

#### Example: Creating a Slider to Dynamically Vary the Infection Hazard

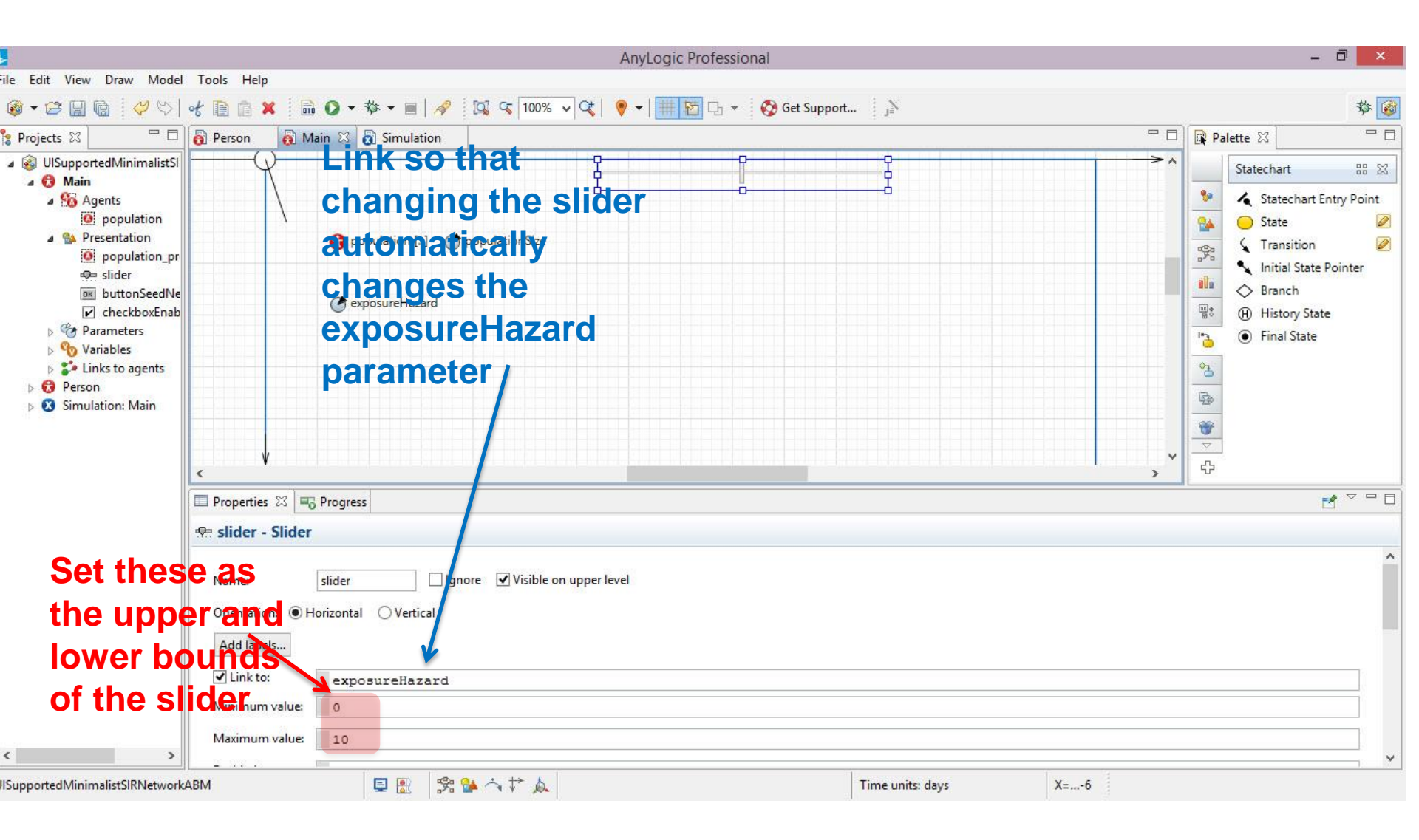

#### A High Slider Value Leads to a More Rapid Spread

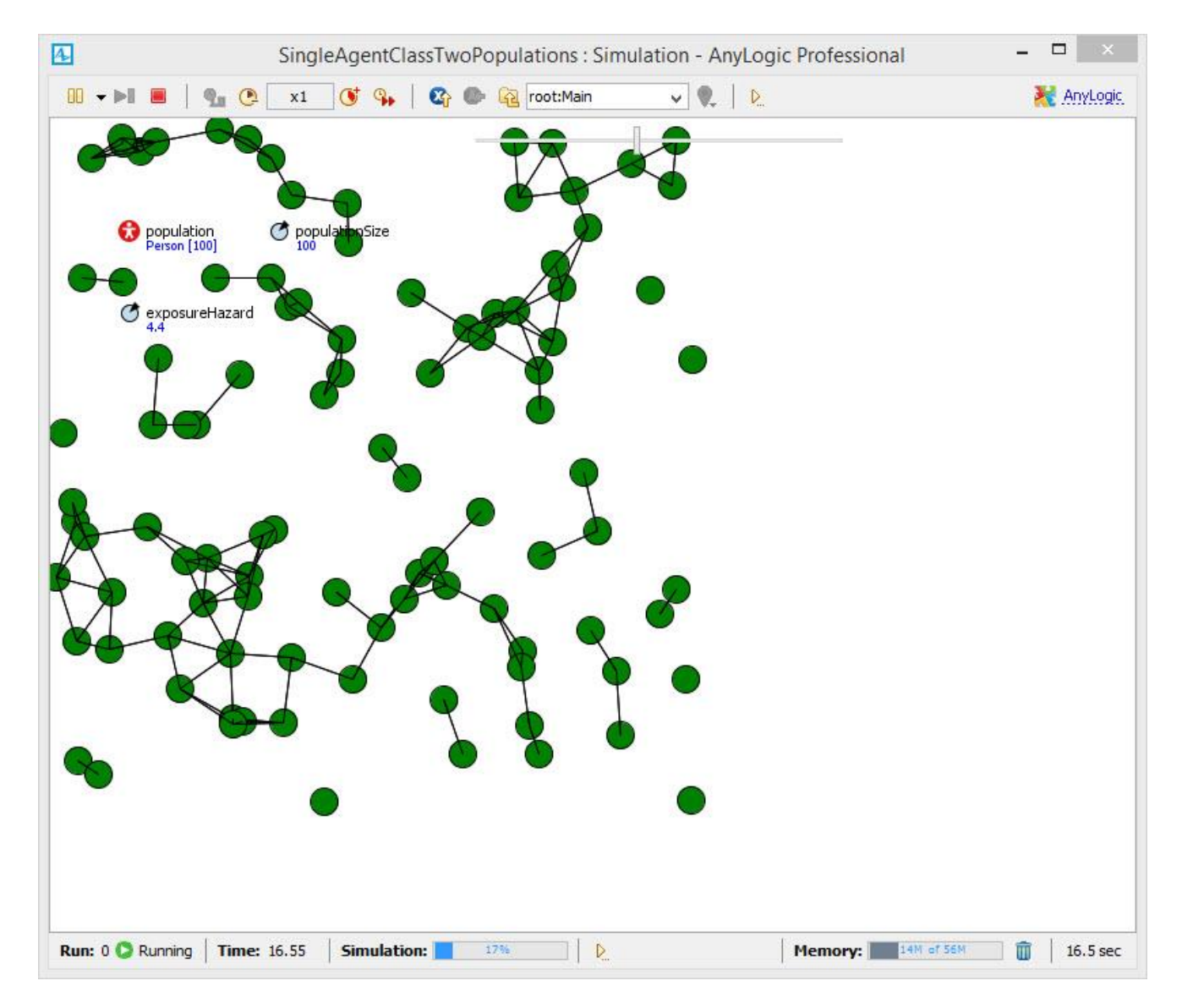

# Dropping the Slider Value (Exposure Hazard) to 0 Can Stop the Spread

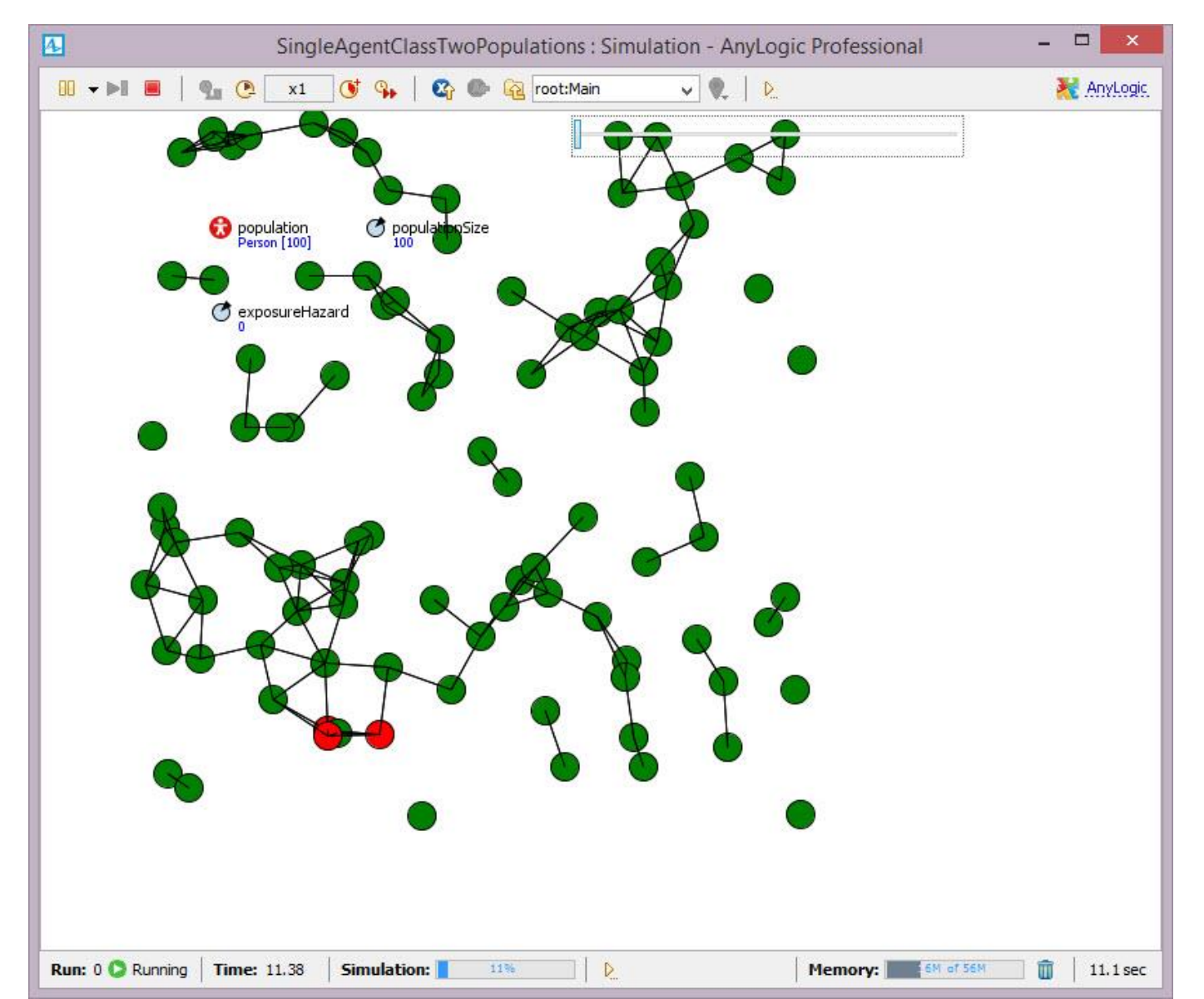

## Recall: The Initial Infection Seed

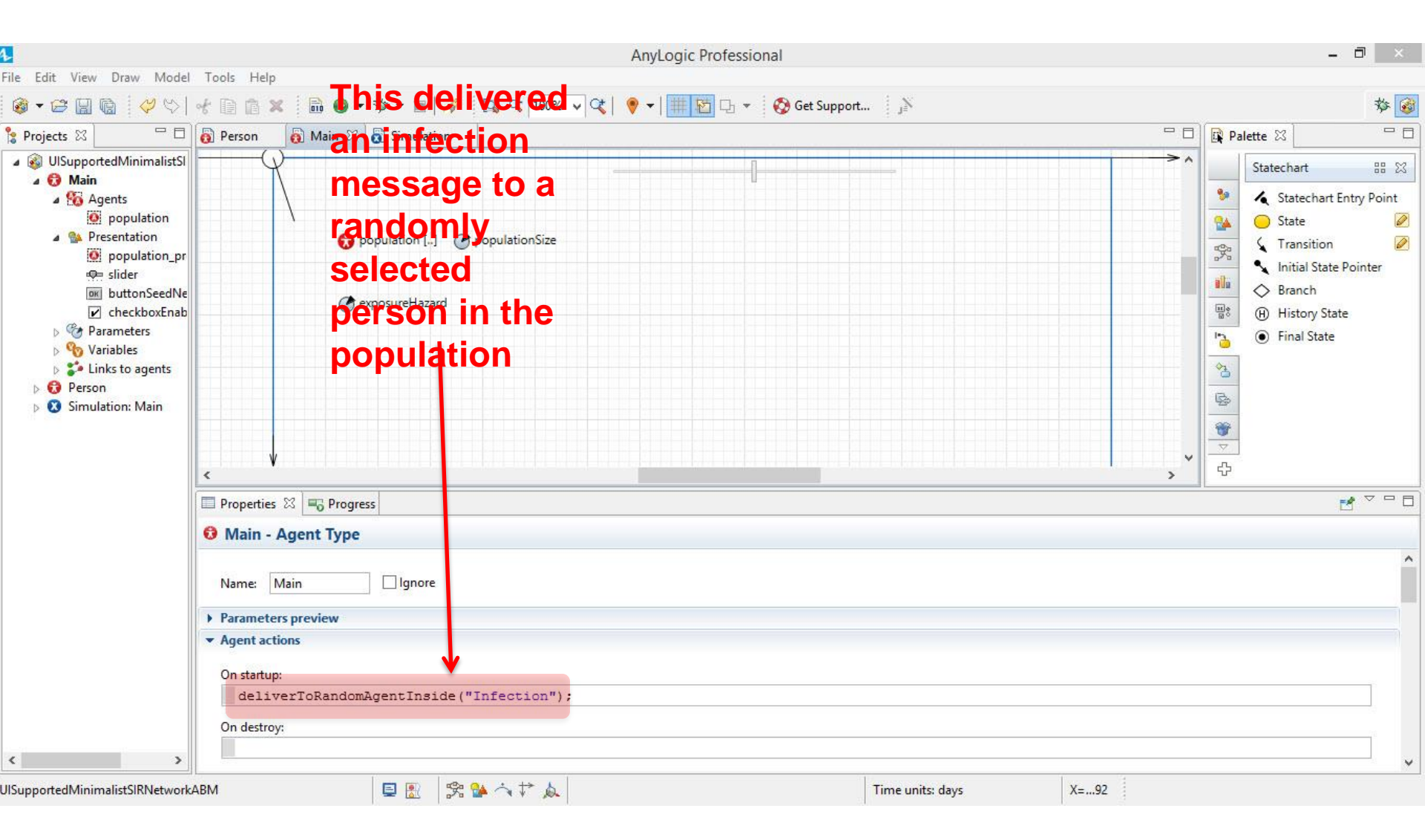

#### Cut Text from Startup Code for Main

|                                                                                                    | AnyLogic Professional                                                                                       | - 8 ×                                                                                                    |  |  |  |  |  |  |
|----------------------------------------------------------------------------------------------------|----------------------------------------------------------------------------------------------------|----------------------------------------------------------------------------------------------------|--|--|--|--|--|--|
| File Edit View Draw Model                                                                                                    | Tools Help                                                                                                  |                                                                                                    |  |  |  |  |  |  |
| 🚳 • 😂 🔛 🔞 🛛 🤣 😒                                                                                                    | 伏 🗈 💼 🖉 🔻 🏙 🖉 🕶 🏇 🕶 🔳   🛷 🛛 😳 🤹 100% 🐱 🔍   🢗 🕶   井 芯 口 👻 🥸 Get Support 👘 🔊                                  | 参 🞯                                                                                                    |  |  |  |  |  |  |
| 🔓 Projects 🖾 🗖 🗖                                                                                                    | 👸 Person 🛛 👸 Main 🛱 👸 Simulation 🖓 🗖                                                                        | Palette 🛛 🗖 🗖                                                                                                    |  |  |  |  |  |  |
| <ul> <li>Projects 28</li> <li>UlSupportedMinimalistSI</li> <li>Main</li> <li>Agents</li> <li>population</li> <li>Presentation</li> <li>population_pr</li> <li>slider</li> <li>buttonSeedNe</li> <li>checkboxEnab</li> <li>CheckboxEnab</li> <li>Variables</li> <li>Variables</li> <li>Links to agents</li> <li>Person</li> <li>Simulation: Main</li> </ul> | Seed New Infection  Seed New Infection   population []  populationSize   c  c  c  c  c  c  c  c  c  c  c  c | Statechart       BB SX         Statechart       Entry Point         State       Image: State         State       Image: State         State       Image: State         State       Image: State         State       Image: State         State       Image: State         Image: State       Image: State         Image: State       Image: State |  |  |  |  |  |  |
|                                                                                                    | 🗖 Properties 🕱 🖷 Progress                                                                                   |                                                                                                    |  |  |  |  |  |  |
|                                                                                                    | 😡 Main - Agent Type                                                                                         |                                                                                                    |  |  |  |  |  |  |
|                                                                                                    | Name: Main Ignore                                                                                           |                                                                                                    |  |  |  |  |  |  |
|                                                                                                    | Parameters preview                                                                                          |                                                                                                    |  |  |  |  |  |  |
|                                                                                                    | Agent actions On startup: On destroy:                                                                       |                                                                                                    |  |  |  |  |  |  |
| < >>                                                                                                    | E 💌 Time units days                                                                                         | ¥                                                                                                    |  |  |  |  |  |  |

#### Setting the Button to Seed a New Infection

| 4                                                                                                    | AnyLogic Professional                                                                                                    | - 0 ×                                                                                                    |
|----------------------------------------------------------------------------------------------------|----------------------------------------------------------------------------------------------------|----------------------------------------------------------------------------------------------------|
| File Edit View Draw Model                                                                                                    | Tools Help<br>👉 🛅 🛱 🗶 🔆 🔜 🕼 🗸 🛪 🐨 📰 🖌 🖉 🖓 100% y 🕼 🔍 🐨 🗐 🐨 🕞 🖬 🖓 Get Support                                                                            | * 🐼                                                                                                    |
| Projects 🛛 🗖                                                                                                    | Person     A Main      S Simulation                                                                                                    | Palette 🛛 🗆                                                                                                    |
| <ul> <li>UlSupportedMinimalistSI</li> <li>Main</li> <li>Agents</li> <li>population</li> <li>Presentation</li> <li>population_pr</li> <li>slider</li> <li>buttonSeedNe</li> <li>checkboxEnab</li> <li>CheckboxEnab</li> <li>CheckboxEnab</li> <li>Variables</li> <li>Einks to agents</li> <li>Person</li> <li>Simulation: Main</li> </ul> | This is the winterton<br>action the will<br>button will<br>perform when<br>pushed                                                                       | Statechart       BB       Statechart         Image: State       Image: State       Image: State         Image: State       Image: State       Image: State         Image: State       Image: State       Image: State         Image: State       Image: State       Image: State         Image: State       Image: State       Image: State         Image: State       Image: State       Image: State         Image: State       Image: State       Image: State         Image: State       Image: State       Image: State         Image: State       Image: State       Image: State         Image: State       Image: State       Image: State         Image: State       Image: State       Image: State         Image: State       Image: State       Image: State         Image: State       Image: State       Image: State         Image: State       Image: State       Image: State       Image: State         Image: State       Image: State       Image: State       Image: State         Image: State       Image: State       Image: State       Image: State         Image: State       Image: State       Image: State       Image: State         Image: State       Image: State       Image: |
|                                                                                                    | Properties 🛱 🔫 Progress                                                                                                    | ₫ ▽ □ □                                                                                                    |
|                                                                                                    | buttonSeedNewInfection - Button                                                                                                    |                                                                                                    |
|                                                                                                    | Name: buttonSeedNewl ] Ignore Visible on upper level<br>Label: =, Seed New Infection<br>Enabled:<br>Action<br>deliverToRandomAgentInside ("Infection"); |                                                                                                    |
| UISupportedMinimalistSIRNetwork4                                                                                                    | ABM 📮 🔝 😤 🏠 🕆 🎲 🙏 Time units: days X=33                                                                                                    | ¥                                                                                                    |

#### With Multiple Presses, Multiple "Seed" Infections

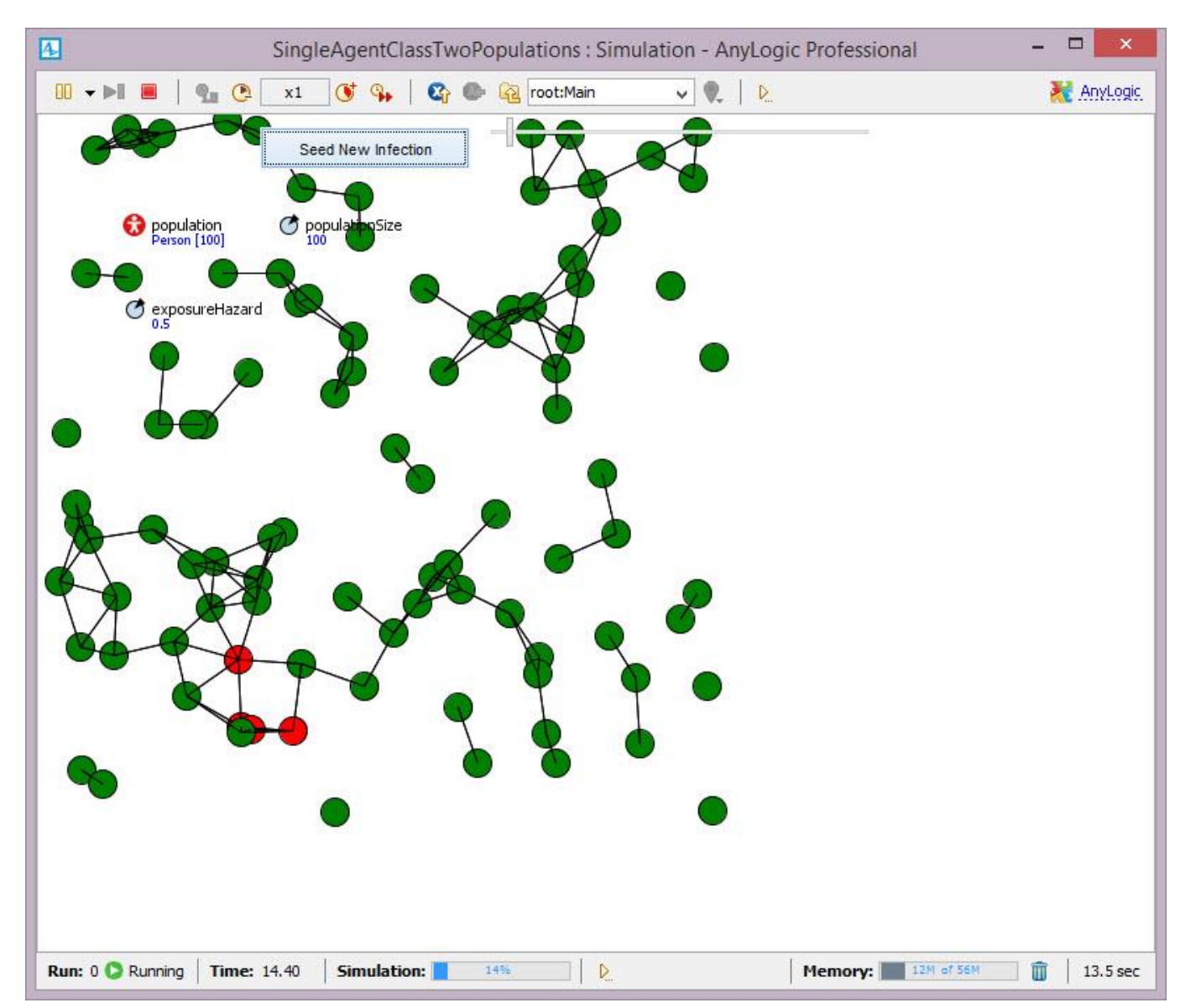

#### Add a Contingent Reporting Variable

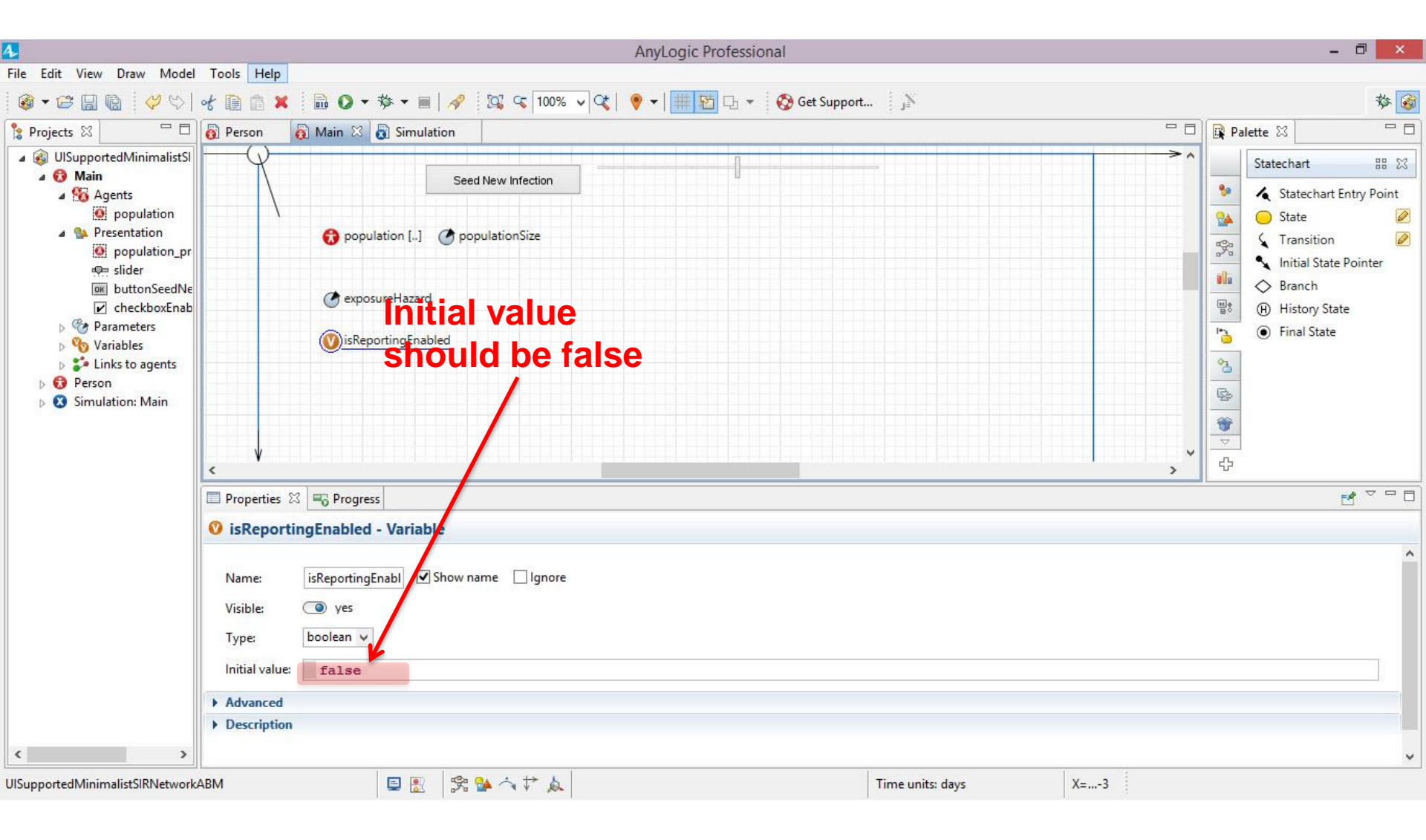

#### **Contingent Infection Reporting**

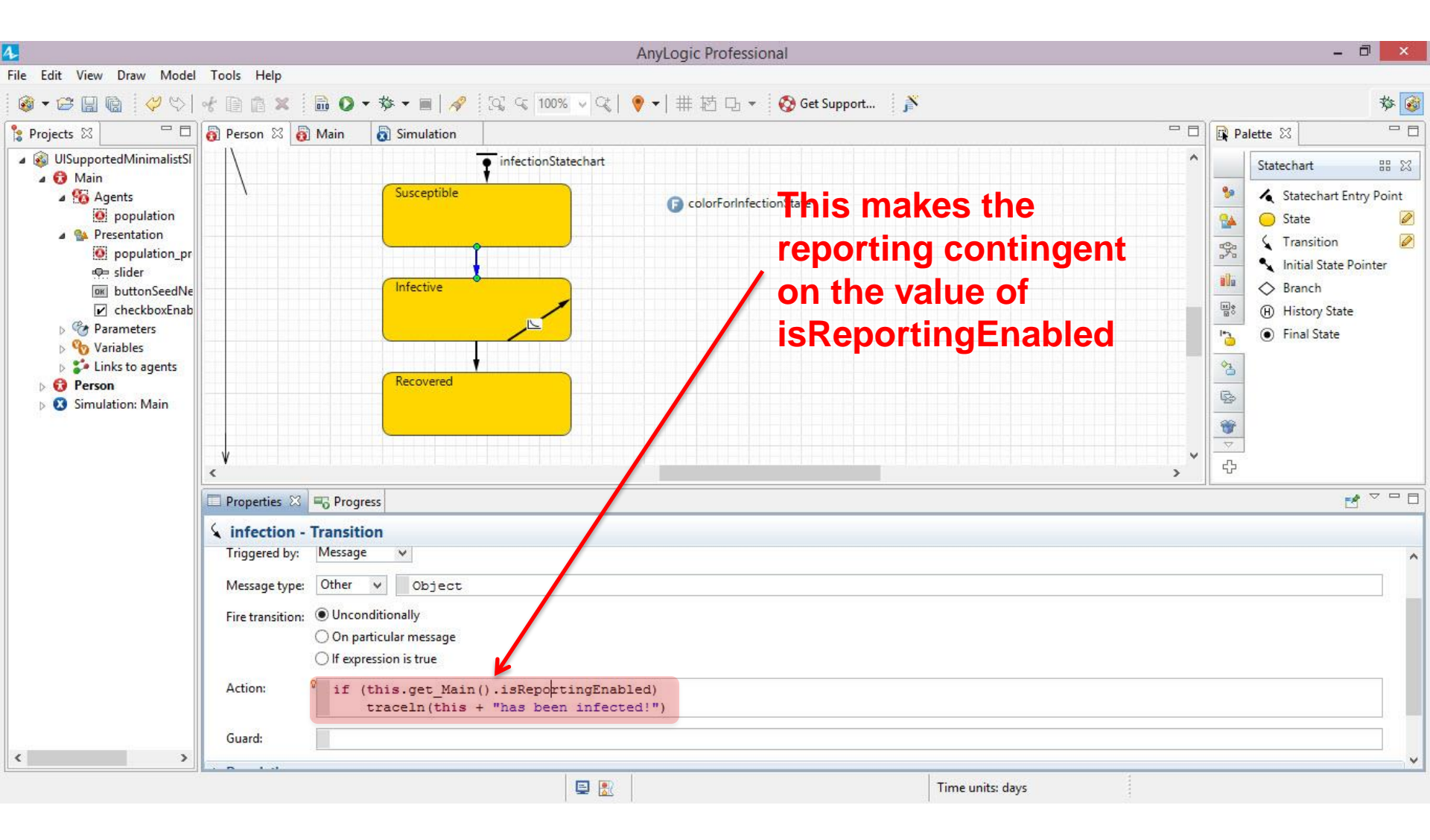

#### **Contingent Recovery Reporting**

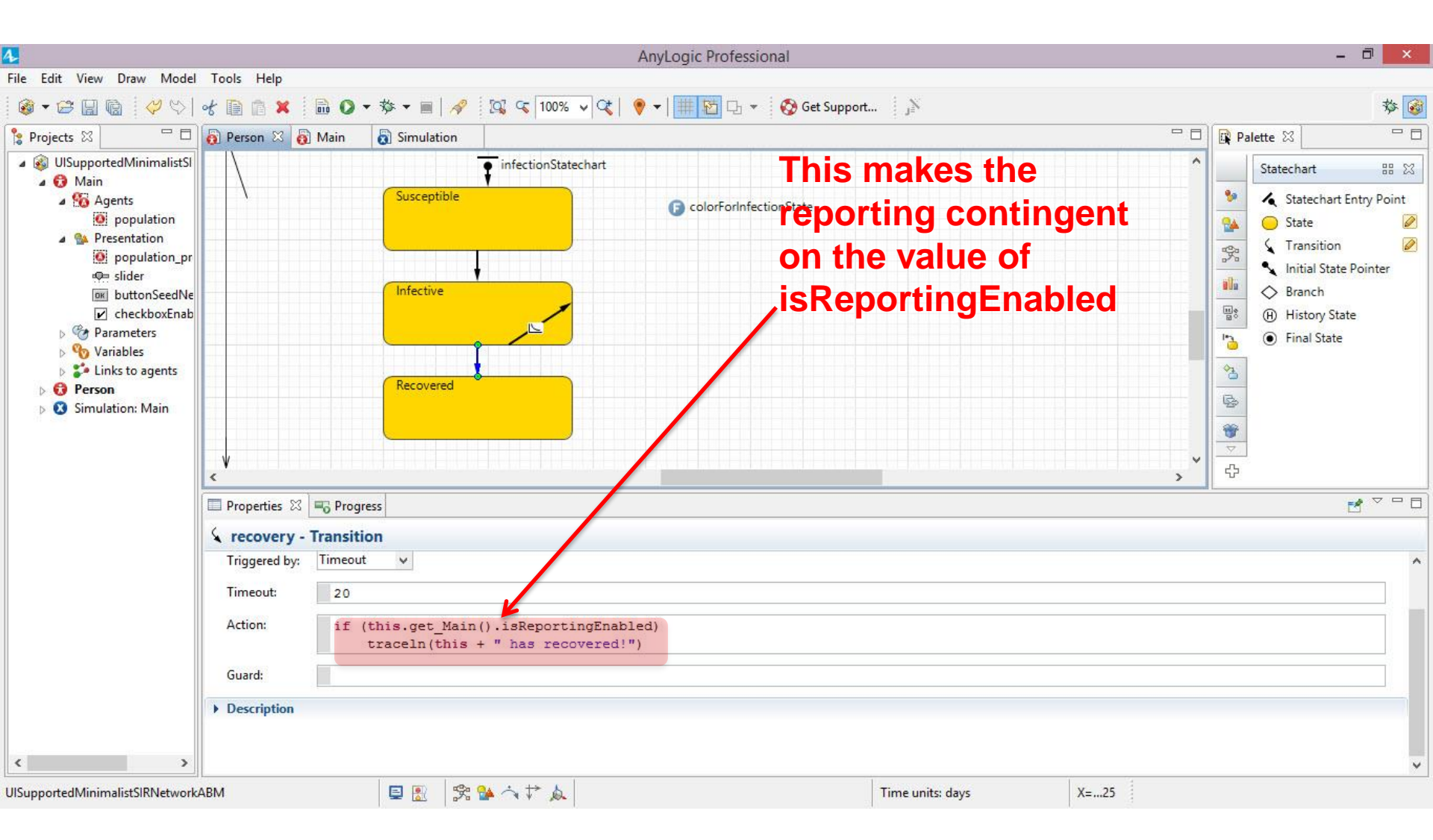

## **Enabling Reporting**

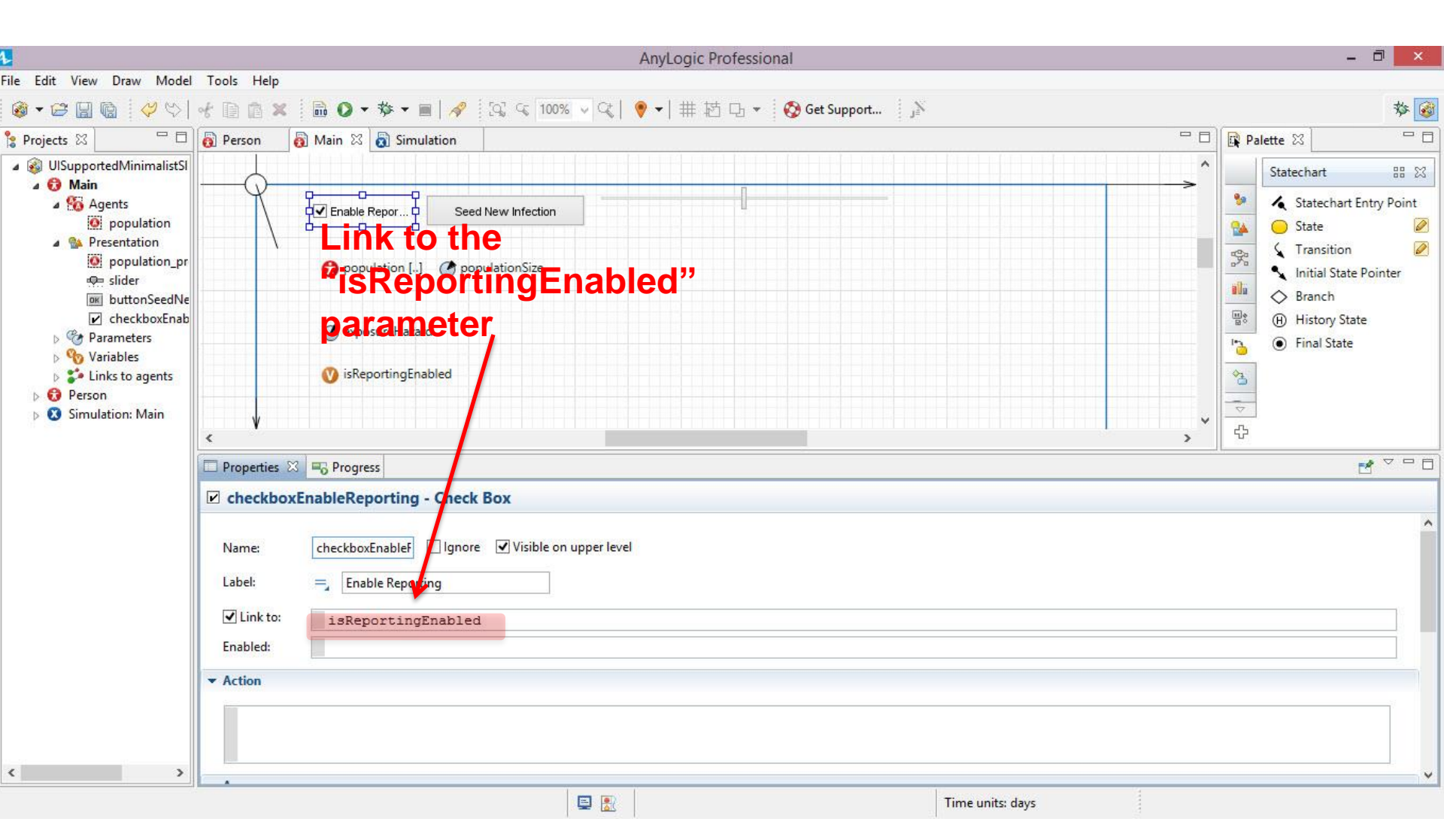

#### Unless Reporting is Enabled (i.e. Checkbox is Checked), No Output

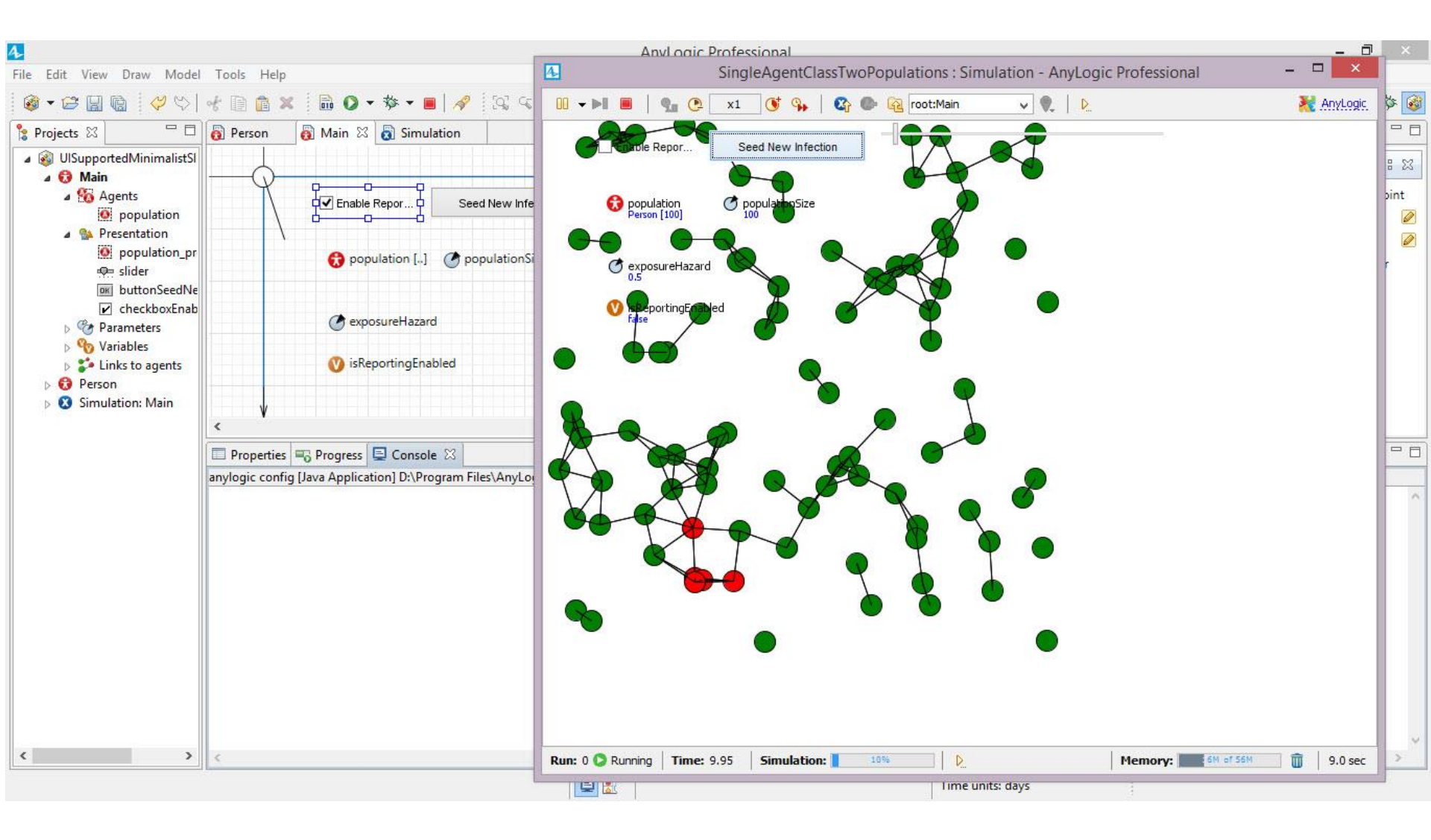

#### **Enabling Reporting Allows Output**

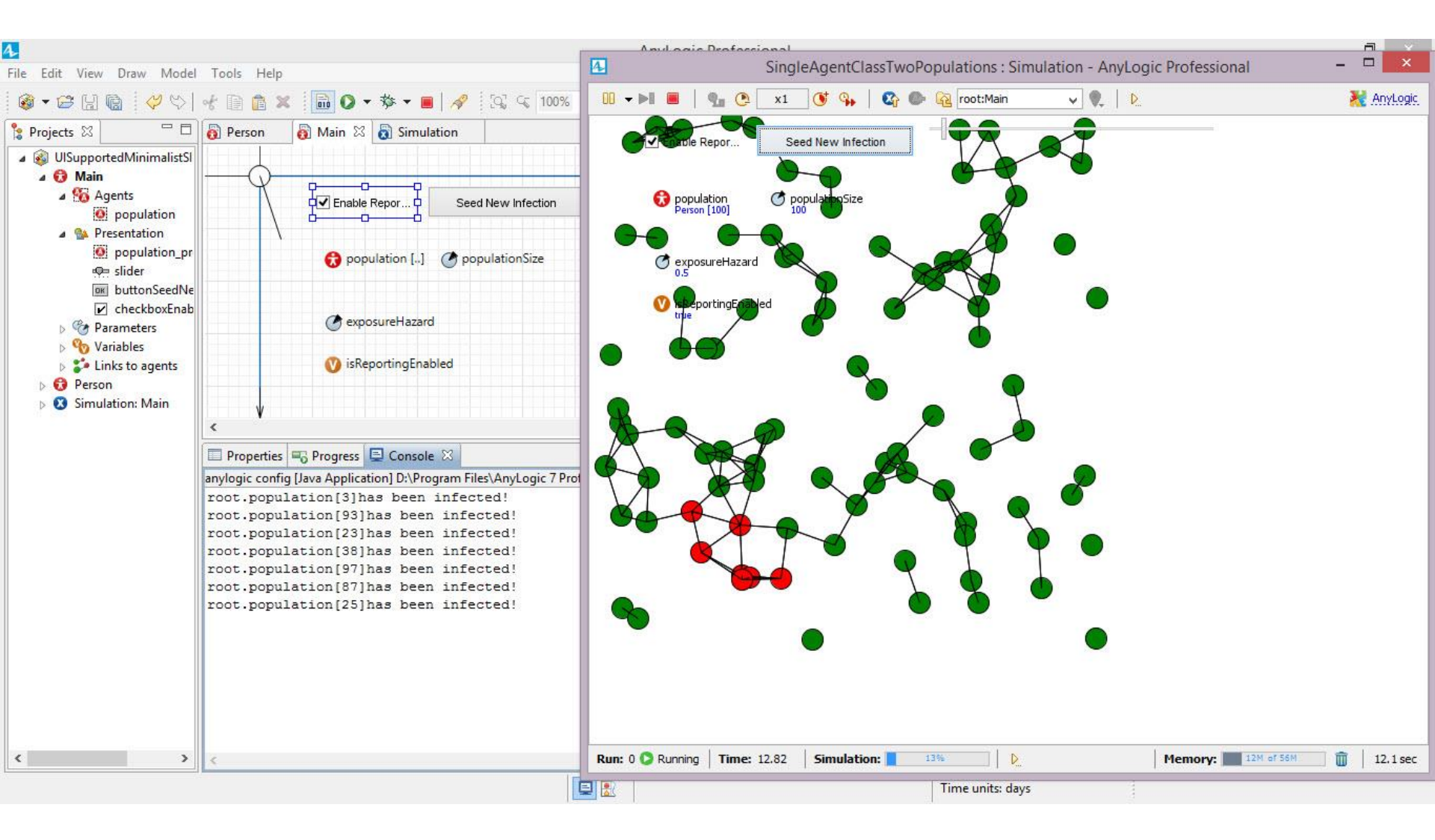

#### Cleaning Up by Separating the Network Display Space from Other Model Components

| L.                                                                                                    |                                                                                                    | AnyLogic Professional                        |                       | - ð 🗙                                                                                                    |  |
|----------------------------------------------------------------------------------------------------|----------------------------------------------------------------------------------------------------|----------------------------------------------|-----------------------|----------------------------------------------------------------------------------------------------|--|
| File Edit View Draw Model                                                                                                    | Tools Help                                                                                                    |                                              |                       | *** 🐼                                                                                                    |  |
|                                                                                                    |                                                                                                    | 24, 4, 100% V 42, V V IIII 12 - 60 Get Suppo | ort j=>               | 19 💕                                                                                                    |  |
| <ul> <li>Projects S2</li> <li>UlSupportedMinimalistSI</li> <li>Main</li> <li>Main</li> <li>Presentation</li> <li>population_pr</li> <li>slider</li> <li>buttonSeedNe</li> <li>checkboxEnab</li> <li>Parameters</li> <li>Variables</li> <li>Einks to agents</li> <li>Person</li> <li>Simulation: Main</li> </ul> | Ferson Main & Jondation                                                                                                    | New Infection                                |                       | Statechart Barry Point<br>Statechart Entry Point<br>State @<br>State @ |  |
|                                                                                                    | Properties 🕮 🌇 Progress                                                                                                    |                                              |                       |                                                                                                    |  |
|                                                                                                    | Name:       population_presentation       Agent Presentation         Name:       population_prese       Ignore       This is the display "origin" for the agents. Positive coordinates for the agents. Positive coordinates for the agents will yield locations visually to the right and below this         Visible:       =       0 |                                              |                       |                                                                                                    |  |
| JISupportedMinimalistSIRNetwork                                                                                                    | ABM 📮 🛐 😤                                                                                                    |                                              | Time units: days X=18 | •                                                                                                    |  |

#### **Resulting Visual Separation**

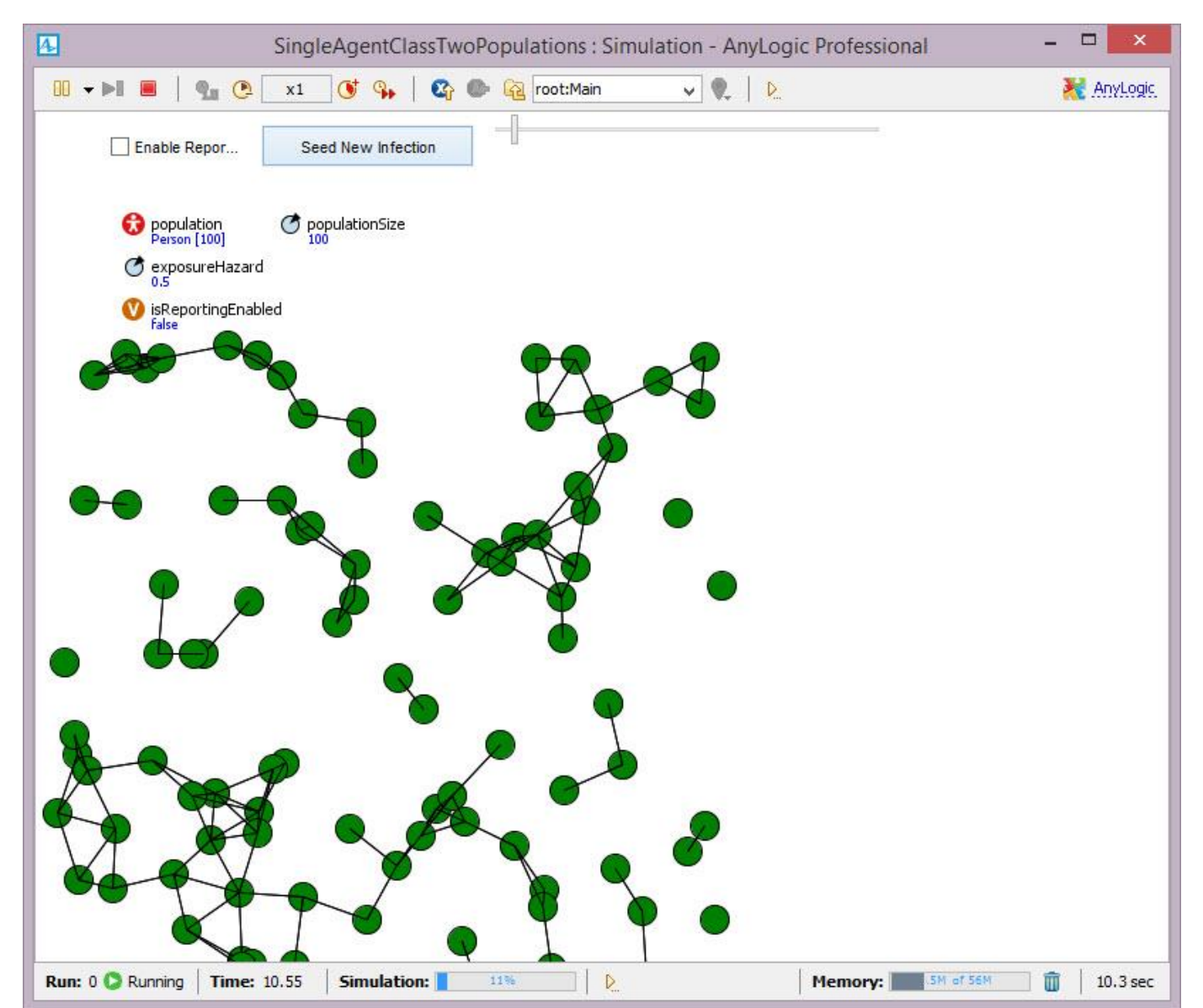

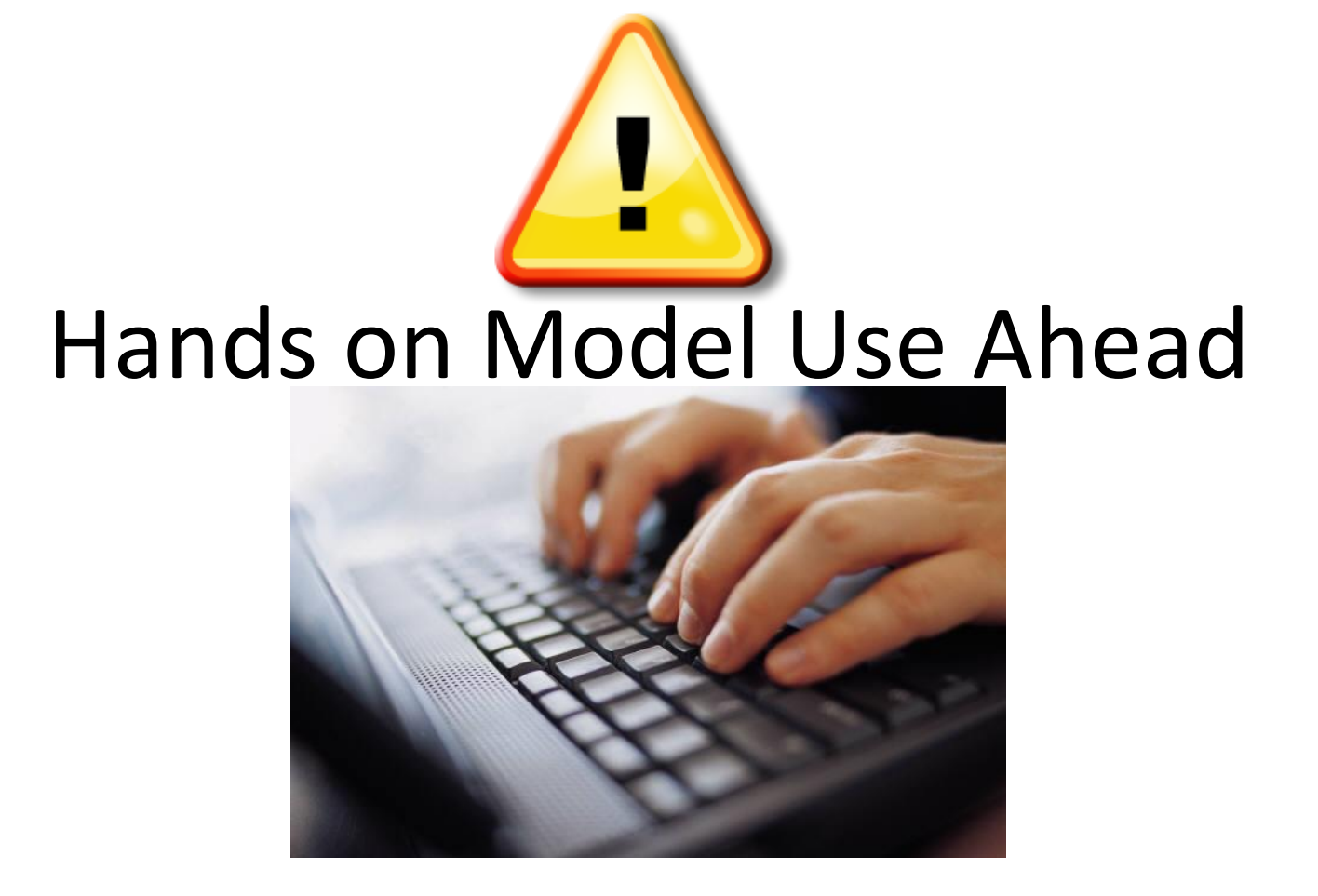

#### Load Example Model: HardcodedMinimalistNetworkABMMo delWithFileDrivenNetworkStructure

#### Recall: "Hardcoded" File Names

| 1                                                                     | AnyLogic Professional                                                                                                    | - 🗇 🗙                                                                                                    |
|-----------------------------------------------------------------------|----------------------------------------------------------------------------------------------------|----------------------------------------------------------------------------------------------------|
| File Edit View Draw Model Too                                         | ls Help                                                                                                    |                                                                                                    |
| 🚳 🕶 🔛 💼 🛛 🤗 😽 🛛                                                       | 🖹 👔 🗶 💼 🔘 🕶 🏇 🕶 🔳   🛷 🕼 😪 😪 100% 🗟 😪   🎈 🕶   井 芭 口 👻 🚫 Get Support 🛛 🎉                                                                                                    | 蓉 🚳                                                                                                    |
| ို့ Projects 🛛 🗖 🗖                                                    | 👸 Main 🛿 👩 Simulation                                                                                                    | 🙀 Palette 🛛 🗖 🗖                                                                                                    |
| Projects S HardcodedMinimalistNetwork4 G Main Person Simulation: Main | This currently "hardcodes" that we are opening a particular Pajek file Image: population [] Image: population [] Image: populat | Statechart       BB         Image: State chart Entry Point         Image: State chart Entry Point Entry Point         Image: State chart Entry Point Entry Point Entry Point         Image: State chart Entry Point< |
|                                                                       | Properties 🕱 🖷 Progress                                                                                                    | 2 - 0                                                                                                    |
|                                                                       | 🕄 Main - Agent Type                                                                                                    |                                                                                                    |
|                                                                       | Agent actions On startup: //establishNetworkTransitionAndPopulationsFromConnectivityMatrixFile("C:\\Usask\\Classes\\PajekSampleNetworkFile.txt")<br>establishNetworkTransitionsAndPopulationsFromPajekNetworkFile("C:\\Usask\\Classes\\PajekSampleNetworkFile.txt")<br>applyLayout(); // now that established connectivity, perform layout On destroy:                                                                                                    | e.txt")                                                                                                    |
| < >>                                                                  |                                                                                                    | ~                                                                                                    |

#### Creating a Parameter to Communicate the Network File Name & Location ("Path")

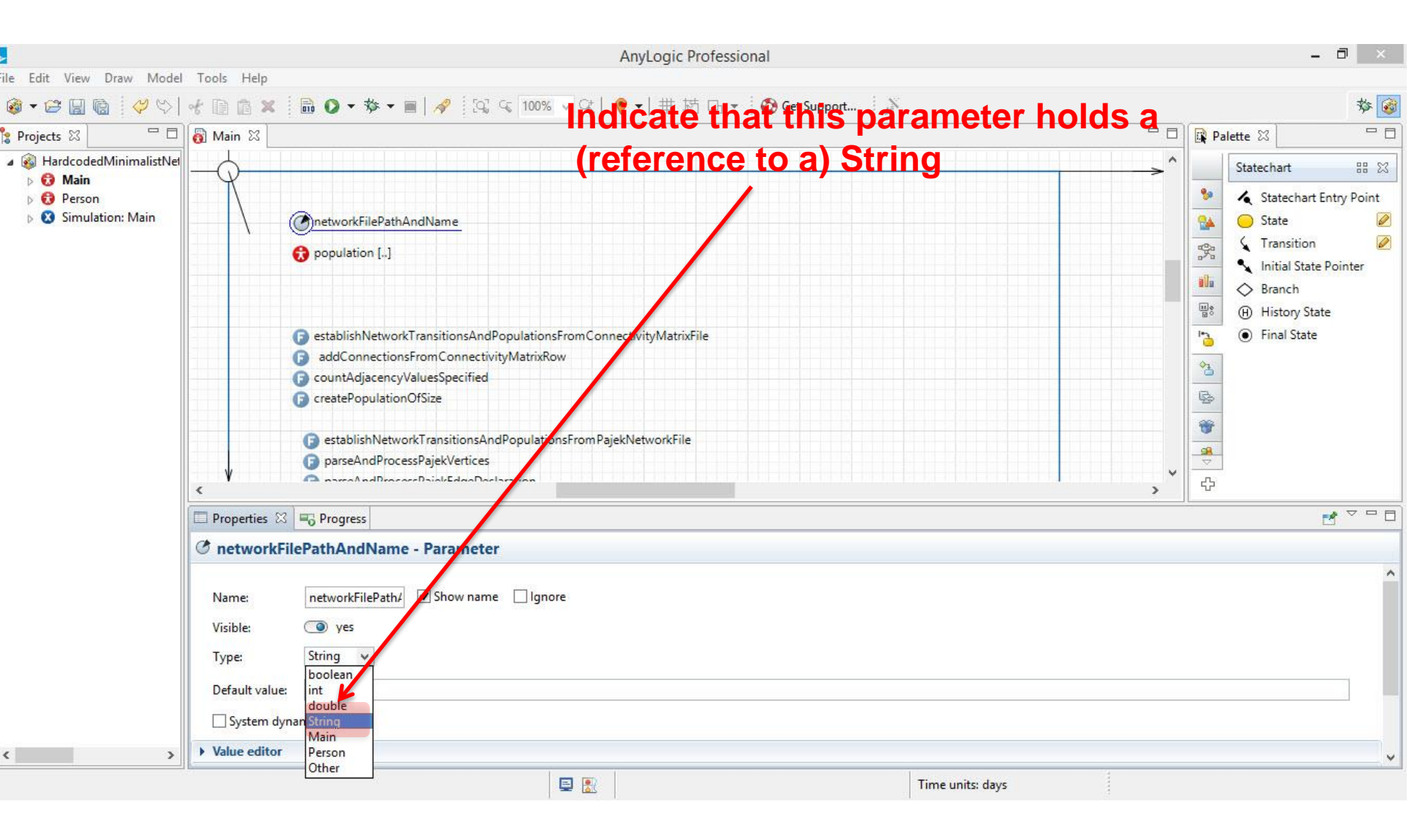

#### Creating an "Enum" to Encode the Possible Types of the Specified File

| 4                                                                                                    | AnyLogic Professional                                                                                                    | - 8 ×                                                                                                    |
|----------------------------------------------------------------------------------------------------|----------------------------------------------------------------------------------------------------|----------------------------------------------------------------------------------------------------|
| File Edit View Draw Model                                                                                                  | Tools Help                                                                                                    |                                                                                                    |
| 🔞 • 😂 🗟 🔞 🤣 🍤                                                                                                    | 📌 📄 🕼 🗶 🛑 🕖 🕶 🏇 🕶 🔳   🛷 🛛 🖓 🤜 🔍 100% 🐱 🔍   🢗 🕶   井 芯 口 👻 🚫 Get Support 🗍 🎉                                                                                                    | 参 🞯                                                                                                    |
| 🔓 Projects 🛛 🗖 🗖                                                                                                    | Main X Spacifice local types of files                                                                                                    | 🛱 Palette 🛛 🗖 🗖                                                                                                    |
| <ul> <li>Projects X</li> <li>HardcodedMinimalistNel</li> <li>G Main</li> <li>G Person</li> <li>Simulation: Main</li> </ul> | Operation Spectrues regain types of thes     onetworkFilePathAndName     onetworkFilePathAndName     onetworkFilePathAndName     onetworkFileType     oppulation []      oestablishNetworkTransitionsAndPopulationsFromConnectivityMatrixFile     outdate and processPagiekVettices     opproved and ProcessPagiekVettices | Statechart       88 83         Statechart Entry Point         State       Ø         Transition       Ø         Initial State Pointer       Ø         Branch       Ø         History State       Initial State         Final State       Initial State         State       Initial State         State       Initial State         Image: State       Image: State         Image: State       Image: State         Im |
|                                                                                                    | Properties  Progress Progress                                                                                                    | 2 - 0                                                                                                    |
|                                                                                                    | Main - Agent Type                                                                                                    |                                                                                                    |
|                                                                                                    | Imports section:<br>import java.io.*;<br>Implements (comma-separated list of interfaces):<br>Additional class code:<br>enum NetworkFileType { Pajek, ConnectivityMatrix };                                                                                                    |                                                                                                    |
| ۲ ک                                                                                                    | Parameterized type                                                                                                    | ¥                                                                                                    |
|                                                                                                    |                                                                                                    |                                                                                                    |

#### Creating a Parameter to Encode the Network File Type

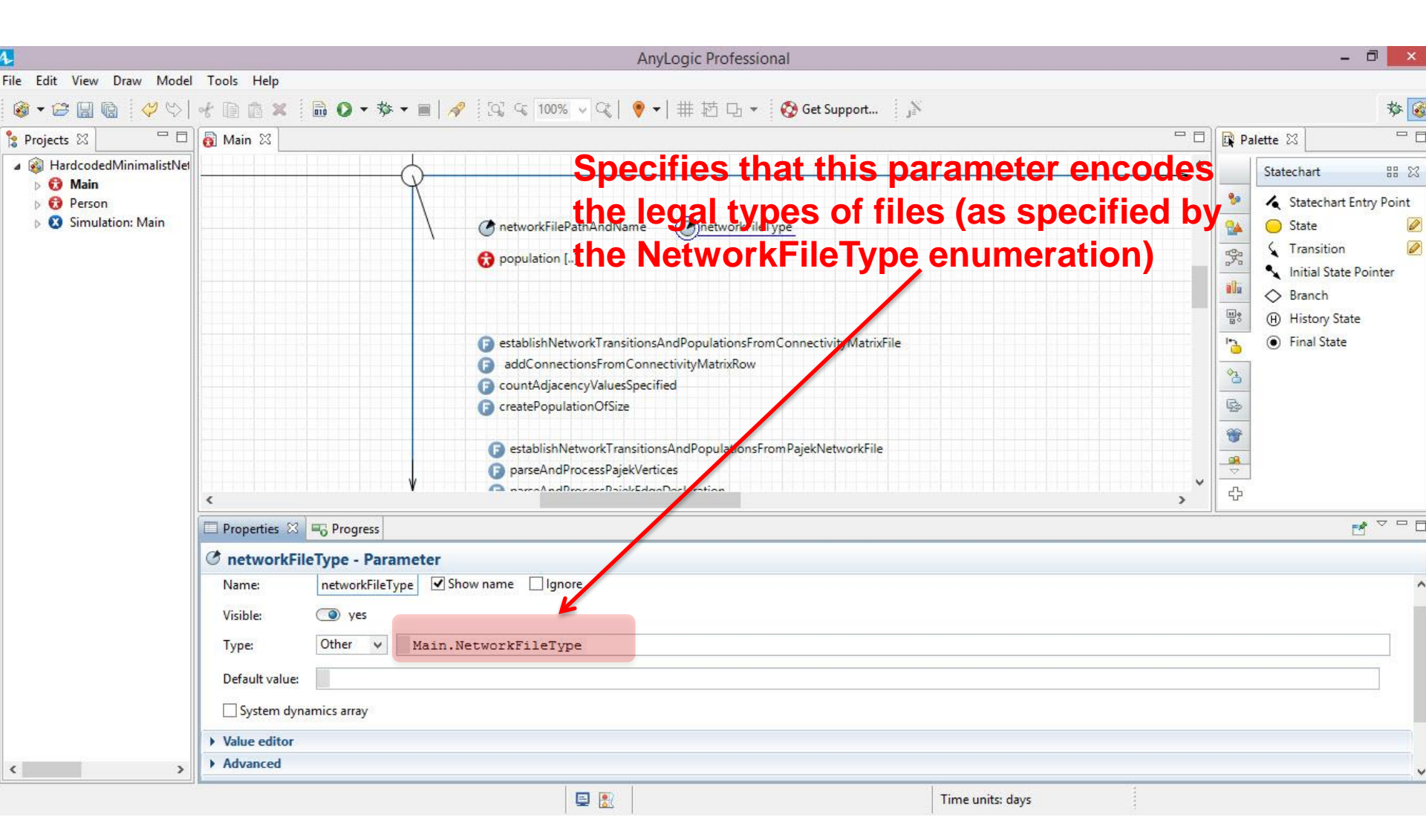

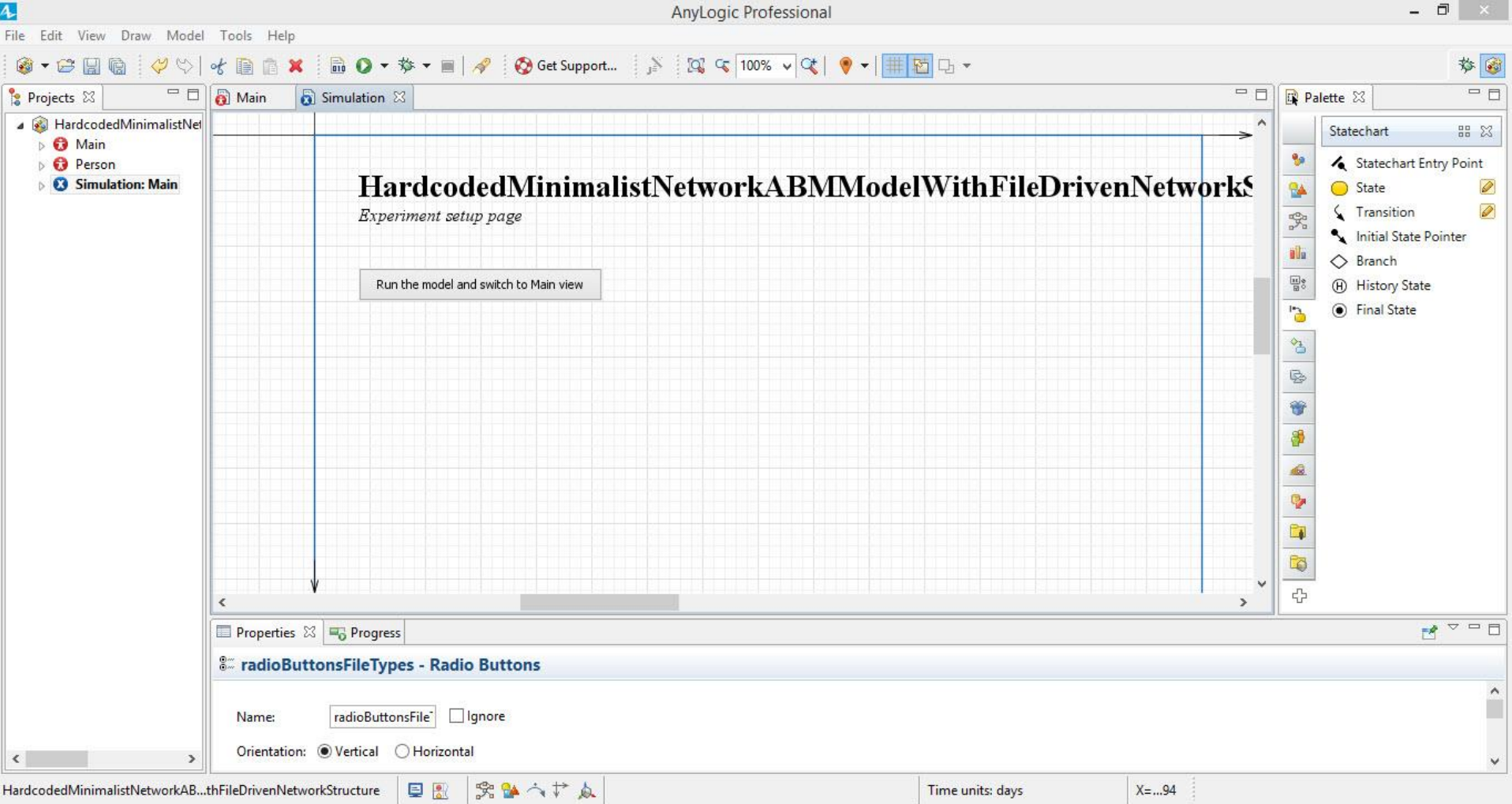

#### 4

AnyLogic Professional

#### Referring to the External Java Swing Library

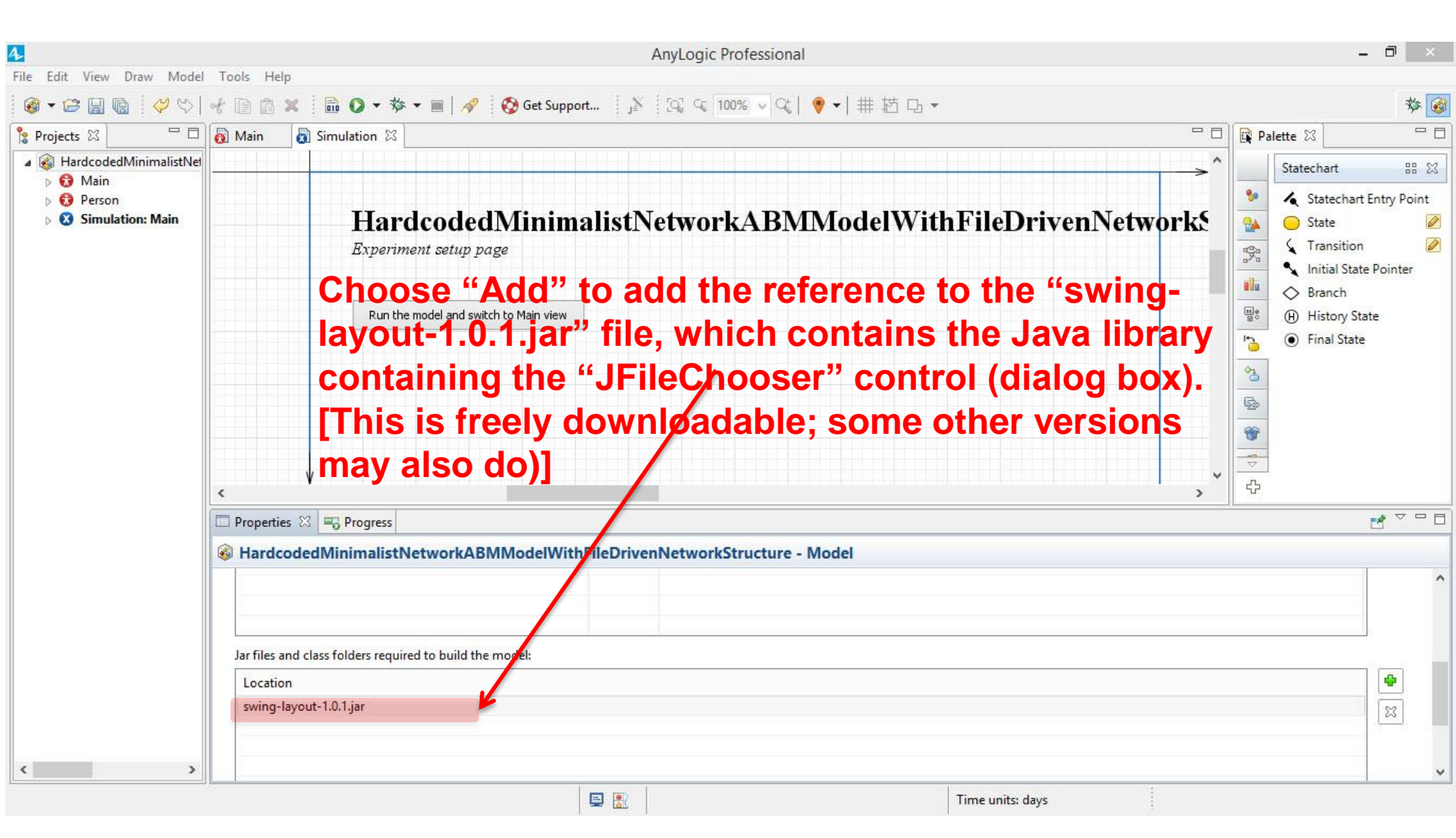

#### Adding a Reference to the Java "Swing" File Chooser Component

| 4                                                                   | AnyLogic Professional                                                                                                    | - 🗗 🗙                                                                                                    |  |  |
|---------------------------------------------------------------------|----------------------------------------------------------------------------------------------------|----------------------------------------------------------------------------------------------------|--|--|
| File Edit View Draw Model                                           | Tools Help                                                                                                    |                                                                                                    |  |  |
| 🚳 🕶 🔚 💼 💙 💖                                                         | 😪 📄 💼 🗴 🖡 💼 🔕 ▼ 🏘 ▼ 🔳   🚀 🛛 🚱 Get Support 🗍 🏂 🗍 🖧 🔍 100% 🗸 🔇 🤎 ▼   井 范 □ ▼                                                                                                    | 参 🞯                                                                                                    |  |  |
| 🔓 Projects 🖾 🗖 🗖                                                    | 🐻 Main 📓 Simulation 🛛 🗖                                                                                                    | 🛱 Palette 🛛 🗖 🗖                                                                                                    |  |  |
| HardcodedMinimalistNet     G Main     G Person     Simulation: Main | HardcodedMinimalistNetworkABMModelWithFileDrivenNetworkS<br>Experimentarie padd a reference here to the<br>"JFileChooser" control, since we need<br>Run the mgdel and switch to Mainwiger<br>to use it | Statechart       IIII State         Statechart Entry Point         State       IIIIIIIIIIIIIIIIIIIIIIIIIIIIIIIIIIII |  |  |
|                                                                     | Properties 🕮 🖷 Progress                                                                                                    | ₫ ▽ 🗆 🗖                                                                                                    |  |  |
|                                                                     | 3 Simulation - Simulation Experiment                                                                                                    |                                                                                                    |  |  |
|                                                                     | Advanced Java Imports section:     Import javax.swing.JFileChooser; Additional class code:  The following options will not be applied when the model runs as applet: Java machine arguments:           |                                                                                                    |  |  |
| < >>                                                                |                                                                                                    |                                                                                                    |  |  |

## Adding a Button "buttonSelectFile"

|                                                                                                    | AnyLogic Professional                                                                                                    |       | - 🗇 🗡                                                                                                    |
|----------------------------------------------------------------------------------------------------|----------------------------------------------------------------------------------------------------|-------|----------------------------------------------------------------------------------------------------|
| File Edit View Draw Model                                                                          | Tools Help                                                                                                    |       |                                                                                                    |
| 🚳 • 😂 🔛 🔞 😽 💝 🛇                                                                                    | 😪 🗊 🍙 🗶 🛑 🔕 🔻 🏘 🖌 📓 🔗 🤣 Get Support 🛛 🔊 🖾 🖓 🖓 🧐 🖓 🗸 🖓 🖓 🖓 🖓 🖓 🖓 🖓 🖉                                                                                  |       | 🅸 🞯                                                                                                    |
| 🎦 Projects 🖾 🗖 🗖                                                                                   | 👸 Main 📓 Simulation 🛛                                                                                                    | - 8   | 🛱 Palette 🛛 🗖 🗖                                                                                                    |
| <ul> <li>HardcodedMinimalistNet</li> <li>Main</li> <li>Person</li> <li>Simulation: Main</li> </ul> | HardcodedMinimalistNetworkABMModelWithFileDrivenNetw         Experiment setup page         Run the model and switch to Main view         Select File | orkSt | Statechart       Image: State Chart         State       State         State       Image: State         Image: State       Image: State         Image: |
|                                                                                                    | Properties 🕮 🖷 Progress                                                                                                    |       |                                                                                                    |
|                                                                                                    | buttonSelectFile - Button                                                                                                    |       |                                                                                                    |
|                                                                                                    | Name:     buttonSelectFile       Label:     =       Select File                                                                                      |       |                                                                                                    |
| ۲ ک                                                                                                | ✓ Action                                                                                                    |       | ¥                                                                                                    |
|                                                                                                    | 📮 💽 Time units: days                                                                                                    | 3     |                                                                                                    |

#### Add an EditBox editboxNetworkFilePathAndName

| 1                                                                                                    | AnyLogic Professional                                                                                                    | - 0 ×                                                                                                    |  |  |  |
|----------------------------------------------------------------------------------------------------|----------------------------------------------------------------------------------------------------|----------------------------------------------------------------------------------------------------|--|--|--|
| File Edit View Draw Model                                                                                                    | Tools Help                                                                                                    |                                                                                                    |  |  |  |
| 🚳 🕶 🔛 🔞 🛛 🤣 😒                                                                                                    | 伏 📄 💼 🗶  📾 🕥 🔻 🏟 🖌 🗑 🖉 Get Support 🛛 🔉 🖾 🖓 🔍 🖓 🖓 👘 🖓 🗸 🖓 🗸 🖓 🗸 🖓 🗸 👘 👘 👘 👘 🗸                                                                                                    | 🍄 🚳                                                                                                    |  |  |  |
| 🔓 Projects 🛛 🗖 🗖                                                                                                    | 👩 Main 👩 Simulation 🛛                                                                                                    | 🖓 🗖 🔂 🖓 Palette 🔀 👘 🗖                                                                                                    |  |  |  |
| <ul> <li>     HardcodedMinimalistNet     <ul> <li>         S Main</li> <li>         S Person</li> <li>         Simulation: Main     </li> </ul> </li> </ul> | HardcodedMinimalistNetworkABMModelWithFileDrivenN         Experiment setup page         Run the model and switch to Main view         Select File            • Pajek File         • Connectivity Matrix File | Statechart III XX<br>Statechart III XX<br>Statechart Entry Point<br>State<br>State<br>Transition<br>Initial State Pointer<br>Branch<br>History State<br>Final State<br>State<br>St |  |  |  |
|                                                                                                    | Properties  Progress                                                                                                    |                                                                                                    |  |  |  |
|                                                                                                    |                                                                                                    |                                                                                                    |  |  |  |
|                                                                                                    | Name: editboxNetworkF   Ignore   Link to:   Minimum value:   Maximum value:   Default value:   Enabled:                                                                                                    |                                                                                                    |  |  |  |
| , ,                                                                                                    | E 🕅                                                                                                    | ×                                                                                                    |  |  |  |

#### Adding a Label for the Filename

|                                                                                                    | AnyLogic Professional                                                                                                    | - 0 ×                                                                                                    |
|----------------------------------------------------------------------------------------------------|----------------------------------------------------------------------------------------------------|----------------------------------------------------------------------------------------------------|
| File Edit View Draw Mode                                                                           | I Tools Help                                                                                                    |                                                                                                    |
| 🚳 – 😂 🖬 📓 🤣 🏷                                                                                      | - 상 📔 💼 🗱 🜑 ▼ 🏇 ▼ 🔳 🛛 🔗 🤣 Get Support 👔 🔯 😋 100% ∨ 🔍 🕴 🦻 ▼ 🛛 🗮 🔁 🖵 ▼                                                                                                    | 参 🮯                                                                                                    |
| 🍃 Projects 🛛 🗌 🗖                                                                                   | 👸 Main 🔹 Simulation 🛛                                                                                                    | ° 🗆 🙀 Palette 🛛 👘 🗖                                                                                                    |
| <ul> <li>HardcodedMinimalistNet</li> <li>Main</li> <li>Person</li> <li>Simulation: Main</li> </ul> | HardcodedMinimalistNetworkABMModelWithFileDrivenNetwork Experiment setup page  Run the model and switch to Main view This is static text Select File Pajek File Connectivity Matrix File | Statechart BB 23<br>Statechart BB 23<br>State Chart Entry Point<br>State Chart Entry Point<br>State Chart Entry Point<br>State Chart BB 23<br>State Chart BB 23<br>State Chart BB 2 |
|                                                                                                    | Properties 🛱 🔫 Progress                                                                                                    | ₫ ▽ □ □                                                                                                    |
|                                                                                                    | Aa textFileName - Text                                                                                                    |                                                                                                    |
|                                                                                                    | Name: textFileName Ignore Lock<br>Visible: = • • yes                                                                                                    | Î                                                                                                    |
|                                                                                                    | - Text                                                                                                    |                                                                                                    |
|                                                                                                    | Network Input File:                                                                                                    |                                                                                                    |
|                                                                                                    | ✓ Appearance                                                                                                    |                                                                                                    |
| HardcodedMinimalistNetworkAP                                                                       | thEileDrivenNetworkStructure                                                                                                    | *                                                                                                    |
| in acouculy in in hanse very of KAD.                                                               |                                                                                                    |                                                                                                    |

#### Logic to Set the File Name

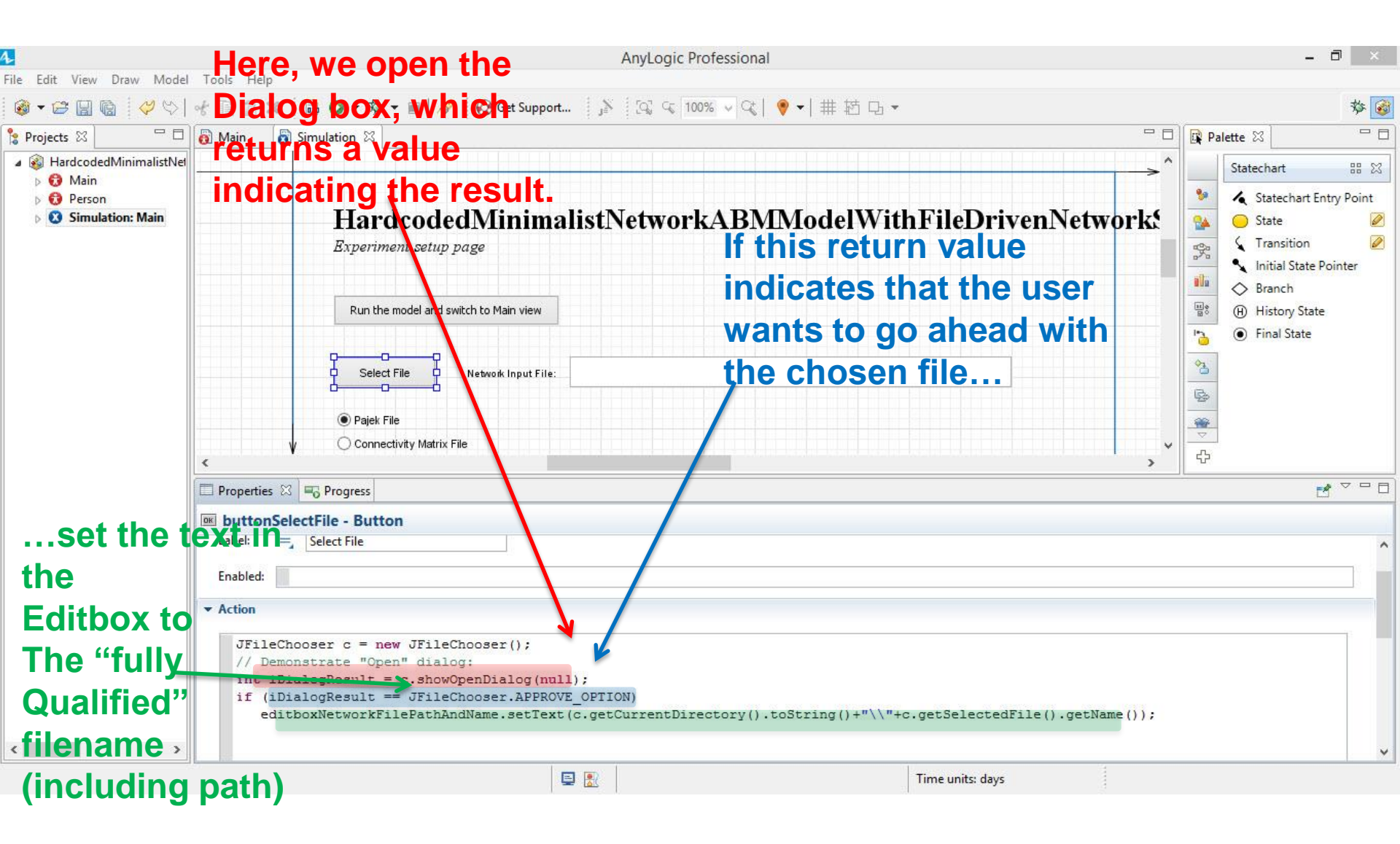

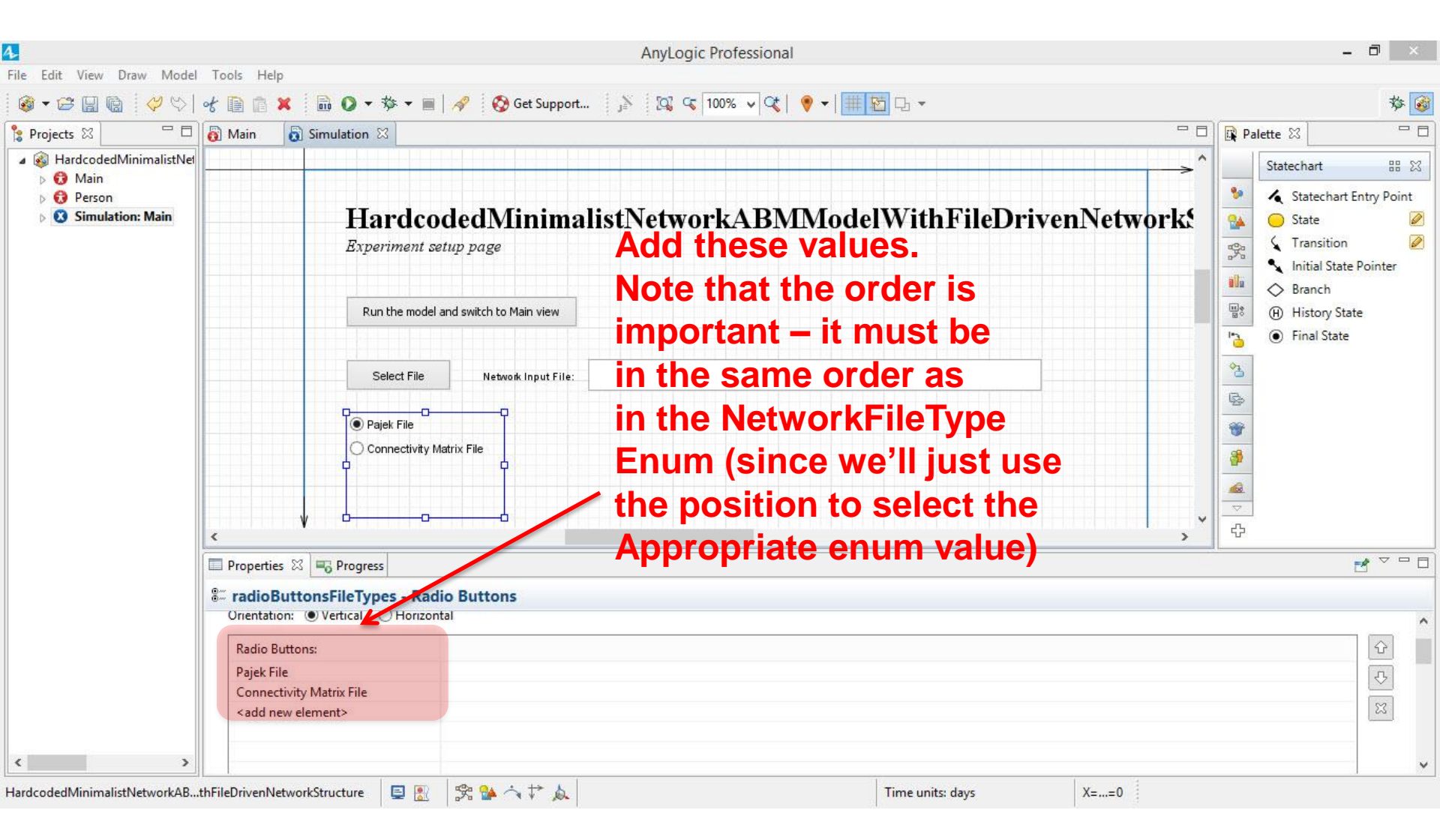

![](_page_53_Figure_0.jpeg)

#### Startup Code for Main

![](_page_54_Figure_1.jpeg)